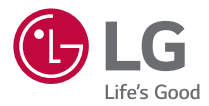

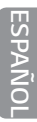

# guía del usuario LG GPad™X 8.0 LG-V521

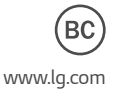

MFL69494501 (1.0)

# Acerca de esta guía del usuario

Gracias por elegir LG. Lea atentamente esta guía del usuario antes de usar el dispositivo por primera vez para garantizar su uso correcto y seguro.

- Utilice siempre accesorios LG originales. Los elementos incluidos están diseñados únicamente para este dispositivo y es posible que no sean compatibles con otros dispositivos.
- Este dispositivo no es adecuado para personas que tengan alguna discapacidad visual, ya que cuenta con un teclado en pantalla táctil.
- · Las descripciones se basan en los ajustes predeterminados del dispositivo.
- Las aplicaciones predeterminadas del dispositivo están sujetas a actualizaciones, y el soporte de estas aplicaciones puede suspenderse sin previo aviso. Si tiene alguna pregunta sobre una aplicación provista con el dispositivo, contacte al Centro de servicio de LG. En el caso de aplicaciones instaladas por el usuario, contacte al proveedor de servicios correspondiente.
- Modificar el sistema operativo del dispositivo o instalar software de fuentes no oficiales puede dañar el dispositivo y provocar corrupción de datos o pérdida de información. Tales acciones violarán su acuerdo de licencia de LG y anulará su garantía.
- Algunos contenidos e ilustraciones pueden diferir de su dispositivo dependiendo de la región, el proveedor de servicios, la versión del software o la versión del SO, y están sujetos a cambios sin previo aviso.
- El software, el audio, los fondos de pantalla, las imágenes y otros medios proporcionados junto con el dispositivo, tienen una licencia de uso limitado.
   Si extrae y usa estos materiales para usos comerciales u otros propósitos, puede infringir leyes de copyright. Como usuario, usted es completamente responsable del uso ilegal de los medios.
- Pueden aplicarse cargos adicionales por el servicio de datos, como la mensajería, la carga y descarga, la sincronización automática o el uso de servicios de localización. Para evitar cargos adicionales, seleccione un plan de datos adecuado a sus necesidades. Contacte a su proveedor de servicio para obtener información adicional.

### Avisos instructivos

|              | Situaciones que podrían causar lesiones a usted u otras personas.    |
|--------------|----------------------------------------------------------------------|
| T PRECAUCIÓN | Situaciones que podrían causar daños al dispositivo u otros equipos. |
| <b>ΜΟΤΑ</b>  | Avisos o información adicional.                                      |

# DECLARACIÓN DE GARANTÍA LIMITADA

Aviso de Arbitraje: esta garantía limitada contine una cláusula de Arbitraje que le demanda a usted y a lg resolver conflictos a través de un arbitraje vinculante en lugar de hacerlo en la corte, a menos que usted decida no participar. En el arbitraje no están permitidas las acciones colectivas ni los jucios con jurado. Por favor, vea a continuación la sección titulada "procedimiento para resolver conflictos".

#### Leyes relacionadas con la garantía

Las siguientes leyes rigen las garantías en ventas minoristas para bienes de consumo:

- La ley Song-Beverly sobre garantía al consumidor de California [CC §§1790 et seq].
- El código comercial uniforme de California, división dos [Com C §§2101 et seq].
- La ley Magnuson-Moss de mejora de garantías del comité de comercio federal [15 USC §§2301 et seq; 16 CFR partes 701–703]. Una garantía Magnuson-Moss típica es una promesa escrita de que un producto está libre de defectos o una promesa escrita de devolución de dinero, reparación o reemplazo de bienes defectuosos. [Consulte 15 USC §2301(6).] Las medidas de compensación incluyen daños por no cumplir con un contrato de servicios escrito, garantía escrita o por violar las provisiones de publicación. [Consulte 15 USC §2310(d).] Salvo para algunos requisitos de publicación y etiquetado, la ley federal no se sobrepone a la ley del estado. [Consulte 15 USC §2311.]

#### 1. LO QUE CUBRE ESTA GARANTIA:

LG le ofrece una garantia limitada de que la unidad de suscriptor adjunta y sus accesorios incluidos estaran libres de defectos de materiales y mano de obra segun los terminos y condiciones siguientes:

- (1) La garantia limitada del producto se prolonga durante DOCE (12) MESES contado a partir de la fecha de adquisicion del producto. El periodo de garantia restante QUINCE (15) MESES de la unidad que se esta reparando o sustituyendo se determinara mediante la presentacion del recibo de ventas original por la compra de la unidad.
- (2) La garantia limitada se extiende solo al comprador original del producto y no es asignable ni transferible a ningun otro comprador o usuario final subsecuentes.
- (3) Esta garantia solo es buena para el comprador original del producto durante el periodo de garantia siempre que sea en los EE.UU., incluidos Alaska, Hawaii, los territorios de los EE.UU. y todas las provincias canadienses.
- (4) La carcasa externa y las partes cosmeticas estaran libres de defectos al momento de la distribucion, y por tanto no estaran cubiertas por los terminos de esta garantia limitada.
- (5) A solicitud de LG, el consumidor debera aportar informacion aceptable para probar la fecha de compra.
- (6) El cliente se hara cargo del costo de envio del producto al Departamento de servicio al cliente de LG. LG se hara cargo del costo de envio del producto de vuelta al consumidor despues de realizar el servicio segun esta garantia limitada.

#### 2. LO QUE NO CUBRE ESTA GARANTIA:

- Defectos o danos producto del uso del producto de una forma distinta de la normal y acostumbrada.
- (2) Defectos o danos producto de un uso anormal, condiciones anormales, almacenamiento inadecuado, exposicion a humedad o agua, modificaciones no autorizadas, conexiones no autorizadas, reparacion no autorizada, mal uso, negligencia, abuso, accidentes, alteraciones, instalacion incorrecta o cualquier otro acto que no sea

responsabilidad de LG, incluido el dano causado por la transportacion, fusibles fundidos y derrames de alimentos o liquidos.

- (3) Rotura o danos a las antenas a menos que hayan sido ocasionadas directamente por defectos en los materiales o mano de obra.
- (4) El consumidor debe notificar al Departamento de servicio al cliente de LG el supuesto defecto o desperfecto del producto durante el periodo de garantia limitada aplicable para hacer efectiva la garantia.
- (5) Productos a los que se haya eliminado el numero de serie, o en los que este sea ilegible.
- (6) Esta garantia limitada se otorga en lugar de cualquier otra garantia, explicita o implicita, de hecho o por lo dispuesto en las leyes, establecido por ellas o implicado, incluso, aunque de manera enunciativa y no limitativa, cualquier garantia implicita de comerciabilidad o adecuacion para un uso en particular.
- (7) Danos resultantes del uso de accesorios no aprobados por LG.
- (8) Todas las superficies de plastico y todas las demas piezas externas expuestas que se rayen o danen debido al uso normal por parte del cliente.
- (9) Productos que hayan sido puestos en funcionamiento por encima de las limitaciones maximas indicadas.
- (10) Productos utilizados u obtenidos en un programa de arrendamiento.
- (11) Consumibles (como seria el caso de los fusibles).

#### 3. LO QUE HARÁ LG:

LG, a su exclusivo criterio, reparará, reemplazará o rembolsará el precio de compra de cualquier unidad que no cumpla con la presente garantía limitada. LG puede, a su elección, optar por usar partes o unidades nuevas, restauradas o reacondicionadas equivalentes en cuanto a funcionalidad. Además, LG no reinstalará o realizará copias de seguridad de ningún dato, aplicación o software que el usuario haya agregado al dispositivo. Por lo tanto, se recomienda que usted realice una copia de seguridad de todo dato o información de ese tipo antes de enviar la unidad a LG, de modo de evitar una pérdida permanente de esa información.

#### 4. DERECHOS DE LA LEY ESTATAL:

No se aplica a este producto ninguna otra garantia explicita. LA DURACION DE CUALQUIER GARANTIA IMPLICITA, INCLUIDA LA GARANTIA IMPLICITA DE COMERCIABILIDAD, SE LIMITA A LA DURACION DE LA GARANTIA EXPLICITA AQUI INDICADA. LG NO TENDRA RESPONSABILIDAD LEGAL POR LA PERDIDA DEL USO DE ESTE PRODUCTO, LAS INCOMODIDADES, PERDIDAS O CUALQUIER OTRO DANO, DIRECTO O CONSECUENCIAL, QUE SE PRODUZCA POR EL USO O LA INCAPACIDAD DE USAR ESTE PRODUCTO, NO POR LA VIOLACION DE CUALQUIER GARANTIA EXPLICITA O IMPLICITA, INCLUIDA LA GARANTIA IMPLICITA DE COMERCIABILIDAD APLICABLE A ESTE PRODUCTO.

Algunos paises no permiten la excluyente de limitacion de danos incidentales o consecuenciales, o las limitaciones sobre la duracion de la garantia implicita, de modo que es posible que estas limitaciones o exclusiones no se le apliquen a usted. Esta garantia le concede derechos legales concretos y es posible que tambien tenga otros derechos, que varian de estado a estado.

#### 5. CÓMO OBTENER SERVICIO POR LA GARANTÍA:

Para obtener servicio de esta garantia llame al siguiente telefono desde cualquier ubicacion continental de los Estados Unidos:

#### Tel. 1-800-793-8896 o Fax. 1-800-448-4026

O visite http://www.lg.com/us/support. También puede enviar correspondencia a:

LG Electronics Service- Mobile Handsets, P.O. Box 240007, Huntsville, AL 35824

#### NO DEVUELVA SU PRODUCTO A LA DIRECCIÓN ARRIBA INDICADA.

Llame o escriba para conocer la ubicación del centro de servicio autorizado LG más cercano a usted y los procedimientos necesarios para presentar una reclamación por garantía.

#### PROCEDIMIENTO PARA RESOLVER CONFLICTOS:

TODOS LOS CONFLICTOS ENTRE USTED Y LG QUE SURJAN FUERA DE O RELACIONADOS DE ALGUNA MANERA CON ESTA GARANTÍA LIMITADA O CON EL PRODUCTO, SE RESOLVERÁN EXCLUSIVAMENTE A TRAVÉS DE UN ARBITRAJE VINCULANTE Y NO EN UNA CORTE DE JURISDICCIÓN GENERAL. ARBITRAJE VINCULANTE SIGNIFICA QUE USTED Y LG RENUNCIAN AL DERECHO DE UN JUICIO CON JURADO Y A REALIZAR O PARTICIPAR EN UNA DEMANDA COLECTIVA.

<u>Definiciones</u>. Para el propósito de esta sección, las referencias a "LG" significan: LG Electronics MobileComm U.S.A., Inc., sus empresas matrices, subsidiarias y filiales y cada uno de sus directivos, directores, empleados, agentes, beneficiarios, predecesores en interés, sucesores, cesionarios y proveedores;las referencias a "conflicto" o "reclamación" incluirán cualquier conflicto, reclamo o controversia de cualquier tipo, sin importar (ya sea basado en contrato, agravio, estatuto, regulación, ordenanza, fraude, falsa representación o cualquier teoría legal o equitativa) que surja de o esté relacionada con cualquier forma de venta, condición o desempeño del producto o de esta Garantía Limitada.

Acuerdo de arbitraje vinculante y renuncia de demanda colectiva. Usted y LG se comprometen a resolver cualquier reclamo entre nosotros, solamente a través de arbitraje vinculante sobre una base individual, a menos que usted se excluya, conforme a lo dispuesto a continuación. Cualquier conflicto entre usted y LG no estarán combinados o consolidados con una controversia relacionada con cualquier otro producto o reclamo de otra persona o entidad. Más específicamente y sin prejuicio de lo anterior, no procederá bajo ninguna circunstancia cualquier disputa entre usted y LG como parte de una acción colectiva o representativa. En lugar del arbitraje, cualquiera de las partes podrá iniciar una acción individual en la corte de reclamos menores, pero tales acciones en la corte de reclamos menores no podrán ser realizadas en una acción colectiva o representativa.

<u>Normas y procedimientos de arbitraje</u>. Para comenzar con el arbitraje de un reclamo, usted o LG deben realizar una demanda escrita para arbitraje. El arbitraje será administrado por la Asociación Americana de Arbitraje (AAA) y se llevará a cabo ante un árbitro único bajo las Normas de Arbitraje del Consumidor de la AAA, que tienen efecto al momento de inicio del arbitraje (en adelante "Normas de la AAA") y bajo los procedimientos establecidos en esta sección.Las Normas de la AAA están disponibles en línea en www.adr.org/consumer. Envíe una copia de su solicitud de arbitraje por escrito, así como una copia de esta disposición, a la AAA de la forma descrita en las Normas de la AAA. También debe enviar una copia de su solicitud por escrito a LG en LG Electronics, USA, Inc. Atención: Legal Department-Arbitration1000 Sylvan AvenueEnglewood Cliffs, NJ 07632. Si hay un conflicto entre las Normas de la AAA y las reglas establecidas en esta sección, prevalecerán dichas reglas de esta sección. Esta disposición de arbitraje se rige por la Ley Federal de Arbitraje. El juicio se puede introducir en el laudo arbitral en cualquier tribunal de jurisdicción competente.Todos son temas para que el árbitro tome sus decisiones, excepto aquellos asuntos relativos al alcance y aplicabilidad de la cláusula de arbitraje y de la capacidad de arbitraje de la controversia para que el tribunal decida. El árbitro se regirá por los términos de esta disposición.

Legislación vigente: La legislación del estado de su residencia regirá esta Garantía Limitada, así como todas las disputas entre nosotros, salvo que sea invalidada o inconsistente con leyes federales aplicables.

Tarifas/Costos. Usted no debe pagar ninguna tarifa para comenzar un arbitraje.Al recibir su solicitud de arbitraje por escrito, LG pagará todos los gastos administrativos rápidamente a la AAA, a menos que usted solicite más de \$25,000.00 por daños, en cuyo caso el pago de estos gastos se regirá por las Normas de la AAA. Salvo disposición contraria prevista en el presente documento, LG pagará a la AAA todos los gastos documentales, administrativos y de arbitraje para cualquier arbitraje iniciado, de conformidad con las Normas de la AAA y esta disposición de arbitraje. Si usted prevalece en el arbitraje, LG pagará honorarios y gastos razonables de sus abogados en la medida requerida por las leyes vigentes. Si el árbitro considera que la sustancia de su reclamo o la reparación solicitada en la demanda es frívola o se utiliza para un propósito inadecuado (calificado según las normas establecidas en la Norma Federal de Procedimiento Civil 11 (b)), el pago de todos los honorariosde arbitraje se regirá por las Normas de la AAA.En tal situación usted se compromete a reembolsar a LG todos los fondos erogados previamente por ella, cuyo pago es, por otra parte, su obligación, según las Normas de la AAA. Salvo disposición contraria, LG renuncia a cualquier derecho que pudiera tener para solicitarle los honorarios y gastos de sus abogados, si LG prevaleceen el arbitraje.

<u>Audiencias y ubicación</u>. Si su reclamo es por \$25,000 o menos, usted puede optar queel arbitraje sea realizado únicamente sobre la base de: (1) documentos presentados al árbitro, (2) a través de una audiencia telefónica o (3) por una audiencia en persona, según lo establecido por las Normas de la AAA.Si su reclamo excede \$25,000, el derecho a una audiencia estará determinado por las Normas de la AAA.Cualquier audiencia de arbitraje en persona se realizará en un lugar dentro del distrito judicial federal en el cual resida, a menos que ambos acuerden otra ubicación o estemos de acuerdo con el arbitraje telefónico.

Exclusión. Usted puede guedarse fuera de este procedimiento de resolución de la disputa. Si se excluye, ni usted ni LG pueden solicitar al otro que participe en un procedimiento de arbitraje.Para excluirse usted debe enviar una notificación a LG, en un lapso de hasta 30 días continuos, contados a partir de la fecha de la primera compra del consumidor del producto, ya sea por. (i) el envío de un correo electrónico a optout@ lge.com con el siguiente Asunto: "Exclusión del arbitraje" o (ii) llamada al 1-800-980-2973. Debe incluir en el correo electrónico de exclusión o suministrar por teléfono:(a) su nombre y dirección; (b) la fecha en la cual el producto fue comprado; (c) el nombre o el número del modelo del producto; y (d) el IMEI o MEID o número del serial, según aplique (el IMEI o MEID o número del serial puede ser hallado (i) en la caja del producto; (ii) en una etiqueta en la parte posterior del producto, debajo de la batería, si ésta es extraíble; o (iii) en el menú de configuración a través de la siguiente ruta: Ajustes  $\rightarrow$  Acerca del tablet  $\rightarrow$  Estado). Sólo puede excluirse del procedimiento de resolución de conflictos en la forma descrita anteriormente (es decir, por correo electrónico o por teléfono); ninguna otra forma de notificación será efectiva para hacerlo. Excluirse de

este procedimiento de resolución de controversias no afectará de ninguna manera la cobertura de la Garantía Limitada, por lo que usted continuará disfrutando de todos sus beneficios. Si conserva este producto y no se excluye, usted acepta todos los términos y condiciones de la cláusula de arbitraje descrita anteriormente.

# Tabla de contenido

| Funciones especiales                                                      | 13           |
|---------------------------------------------------------------------------|--------------|
| Modo de lector                                                            | .14          |
| Tomar foto con un gesto manual                                            | .15          |
| Vista de gesto                                                            | .16          |
| KnockON                                                                   | .17          |
| Knock Code                                                                | .18          |
| Ventana Doble                                                             | .19          |
| Capture+                                                                  | .20          |
| QSlide                                                                    | .21          |
| QuickRemote                                                               | .22          |
| Información general                                                       | 23           |
| Accesorios                                                                | .24          |
| Diseño del teléfono                                                       | .25          |
| Vista frontal<br>Vista posterior                                          | . 25<br>. 26 |
| Conectar cables a los puertos                                             | .28          |
| Instalación de la tarjeta SIM o la tarjeta<br>microSD                     | .30          |
| Extracción de la tarjeta de memoria                                       | .31          |
| Configuración de la cuenta de Google                                      | .32          |
| Creación de una cuenta de Google<br>Iniciar sesión en la cuenta de Google | 32<br>32     |
| Bloqueo y desbloqueo del dispositivo                                      | .33          |
| Cambio del método de bloqueo de pantall<br>Bloqueo inteligente            | a33<br>34    |
| La pantalla principal                                                     | .35          |
| Sugerencias sobre la pantalla táctil                                      | 35           |

| 13                                                                             | Pantalla principal                                                                                                    | 36                                                                         |
|--------------------------------------------------------------------------------|----------------------------------------------------------------------------------------------------|----------------------------------------------------------------------------|
| 14                                                                             | Personalizar la pantalla principal<br>Volver a las aplicaciones usadas                                                                                                    | 37                                                                         |
| 15                                                                             | recientemente                                                                                                    | 38                                                                         |
| 16                                                                             | Panel de notificaciones                                                                                                    | 38                                                                         |
| 17                                                                             | leciado en pantalla                                                                                                    | 41<br><b>4</b> 2                                                           |
| 18                                                                             | Wi-Fi                                                                                                    | 42                                                                         |
| 19                                                                             | Bluetooth                                                                                                    | 43                                                                         |
| 20                                                                             | WI-FI Direct<br>Compartir contenido                                                                                                    | 44<br>45                                                                   |
| 21                                                                             | QPair                                                                                                    | 46                                                                         |
| 22                                                                             | Transferencia de datos entre una PC y su<br>tablet                                                                                                    | 48                                                                         |
| 23                                                                             | Aplicaciones                                                                                                    | 49                                                                         |
| 24                                                                             | Contactos                                                                                                    | 50                                                                         |
|                                                                                |                                                                                                    |                                                                            |
| 25                                                                             | Buscar un contacto                                                                                                    | 50                                                                         |
| <b>25</b><br>25                                                                | Buscar un contacto<br>Agregar un nuevo contacto                                                                                                    | 50<br>50                                                                   |
| <b>25</b><br>25<br>26                                                          | Buscar un contacto<br>Agregar un nuevo contacto<br>Contactos favoritos                                                                                                    | 50<br>50<br>50                                                             |
| <b>25</b><br>25<br>26<br><b>28</b>                                             | Buscar un contacto<br>Agregar un nuevo contacto<br>Contactos favoritos<br>Crear un grupo<br>Unir v senarar contactos                                                                                                    | 50<br>50<br>50<br>51<br>51                                                 |
| 25<br>25<br>26<br>28<br>ta                                                     | Buscar un contacto<br>Agregar un nuevo contacto<br>Contactos favoritos<br>Crear un grupo<br>Unir y separar contactos                                                                                                    | 50<br>50<br>50<br>51<br>51                                                 |
| 25<br>25<br>26<br>28<br>ta<br>30                                               | Buscar un contacto<br>Agregar un nuevo contacto<br>Contactos favoritos<br>Crear un grupo<br>Unir y separar contactos<br>Mensajes                                                                                                    | 50<br>50<br>51<br>51<br><b> 51</b>                                         |
| 25<br>25<br>26<br>28<br>ta<br>30<br>31                                         | Buscar un contacto<br>Agregar un nuevo contacto<br>Contactos favoritos<br>Crear un grupo<br>Unir y separar contactos<br>Mensajes<br>Enviar un mensaje<br>Vista de conversación                                                                                                    | 50<br>50<br>51<br>51<br><b> 52</b><br>52                                   |
| 25<br>25<br>26<br>28<br>ta<br>30<br>31                                         | Buscar un contacto<br>Agregar un nuevo contacto<br>Contactos favoritos<br>Crear un grupo<br>Unir y separar contactos<br>Mensajes<br>Enviar un mensaje<br>Vista de conversación<br>Cambio de los aiustes de mensajería                                                                                                    | 50<br>50<br>51<br>51<br>51<br>52<br>52<br>52                               |
| 25<br>26<br>28<br>ta<br>30<br>31<br>32                                         | Buscar un contacto<br>Agregar un nuevo contacto<br>Contactos favoritos<br>Crear un grupo<br>Unir y separar contactos<br>Mensajes<br>Enviar un mensaje<br>Vista de conversación<br>Cambio de los ajustes de mensajería<br>E-mail                                                                                                    | 50<br>50<br>51<br>51<br>52<br>52<br>52<br>52                               |
| 25<br>26<br>28<br>ta<br>30<br>31<br>32<br>32                                   | Buscar un contacto<br>Agregar un nuevo contacto<br>Contactos favoritos<br>Crear un grupo<br>Unir y separar contactos<br>Mensajes<br>Enviar un mensaje<br>Vista de conversación<br>Cambio de los ajustes de mensajería<br>E-mail                                                                                                    | 50<br>50<br>51<br>51<br>52<br>52<br>52<br>52<br>53                         |
| 25<br>26<br>28<br>ta<br>30<br>31<br>32<br>32<br>32                             | Buscar un contacto<br>Agregar un nuevo contacto<br>Contactos favoritos<br>Crear un grupo<br>Unir y separar contactos<br>Mensajes<br>Enviar un mensaje<br>Vista de conversación<br>Cambio de los ajustes de mensajería<br><b>E-mail</b><br>Administración de cuentes de correo<br>electrónico                                                                                                    | 50<br>50<br>51<br>51<br>51<br>52<br>52<br>52<br>52<br>52                   |
| 25<br>26<br>28<br>ta<br>30<br>31<br>32<br>32<br>32<br>33                       | Buscar un contacto<br>Agregar un nuevo contacto<br>Contactos favoritos<br>Crear un grupo<br>Unir y separar contactos<br>Mensajes<br>Enviar un mensaje<br>Vista de conversación<br>Cambio de los ajustes de mensajería<br>E-mail<br>Administración de cuentes de correo<br>electrónico<br>Usar las carpetas de las cuentas.                                                                                                    | 50<br>50<br>51<br>51<br>52<br>52<br>52<br>53<br>53<br>53                   |
| 25<br>26<br>28<br>ta<br>30<br>31<br>32<br>32<br>33<br>alla33<br>34             | Buscar un contacto<br>Agregar un nuevo contacto<br>Contactos favoritos<br>Crear un grupo<br>Unir y separar contactos<br><b>Mensajes</b><br>Enviar un mensaje<br>Vista de conversación<br>Cambio de los ajustes de mensajería<br><b>E-mail</b><br>Administración de cuentes de correo<br>electrónico<br>Usar las carpetas de las cuentas<br>Redactar y enviar correos electrónicos                                                               | 50<br>50<br>51<br>51<br>52<br>52<br>52<br>53<br>53<br>54                   |
| 25<br>26<br>28<br>ta<br>30<br>31<br>32<br>32<br>33<br>alla33<br>34             | Buscar un contacto<br>Agregar un nuevo contacto<br>Contactos favoritos<br>Crear un grupo<br>Unir y separar contactos<br>Mensajes<br>Enviar un mensaje<br>Vista de conversación<br>Cambio de los ajustes de mensajería<br>E-mail<br>Administración de cuentes de correo<br>electrónico<br>Usar las carpetas de las cuentas<br>Redactar y enviar correos electrónicos<br>Cámara y video                                                           | 50<br>50<br>50<br>51<br>51<br>52<br>52<br>53<br>53<br>53<br>54<br>55       |
| 25<br>26<br>28<br>ta<br>30<br>31<br>32<br>32<br>33<br>alla33<br>34<br>35<br>25 | Buscar un contacto<br>Agregar un nuevo contacto<br>Contactos favoritos<br>Crear un grupo<br>Unir y separar contactos<br><b>Mensajes</b><br>Enviar un mensaje<br>Vista de conversación<br>Cambio de los ajustes de mensajería<br><b>E-mail</b><br>Administración de cuentes de correo<br>electrónico<br>Usar las carpetas de las cuentas<br>Redactar y enviar correos electrónicos<br><b>Cámara y video</b><br>Opciones de la cámara en el visor | 50<br>50<br>51<br>51<br>52<br>52<br>52<br>52<br>53<br>53<br>53<br>54<br>55 |

| Tomar una foto<br>Después de tomar una foto<br>Grabar un video<br>Después de grabar un video<br>Galería | 56<br>56<br>57<br>57<br>58<br>58                                                                                                    |
|----------------------------------------------------------------------------------------------------|----------------------------------------------------------------------------------------------------|
| Multimedia                                                                                              | 62                                                                                                    |
| Música                                                                                                  | 62                                                                                                    |
| Reloj                                                                                                   | 64                                                                                                    |
| Alarma                                                                                                  | 64                                                                                                    |
| Reloj mundial                                                                                           | 64                                                                                                    |
| Temporizador                                                                                            | 64<br>CF                                                                                                    |
| Cronometro                                                                                              | 00                                                                                                    |
| Calculadora                                                                                             | 65                                                                                                    |
| Agenda                                                                                                  | 65                                                                                                    |
| Descargas                                                                                               | 65                                                                                                    |
| Administrador de Archivos                                                                               | 66                                                                                                    |
| LG Backup                                                                                               | 66                                                                                                    |
| Aplicaciones de Google                                                                                  | ~7                                                                                                    |
|                                                                                                    | 0/                                                                                                    |
| Ajustes                                                                                                 | 69                                                                                                    |
| Ajustes                                                                                                 | 69<br>.70                                                                                                    |
| Ajustes<br>Ajustes<br>REDES INALÁMBRICAS                                                                | <b>69</b><br>70                                                                                                    |
| Ajustes                                                                                                 | <b>69</b><br><b>70</b><br>70<br>72                                                                                                    |
| Ajustes<br>Rijustes<br>REDES INALÁMBRICAS<br>DISPOSITIVO<br>PERSONAL                                    | <b>69</b><br>70<br>72<br>77                                                                                                    |
| Ajustes                                                                                                 | <b>59</b><br>70<br>72<br>77<br>80                                                                                                    |
| Ajustes                                                                                                 | 69<br>70<br>70<br>72<br>77<br>80<br>83                                                                                                    |
| Ajustes                                                                                                 | <b>69</b><br>70<br>72<br>77<br>80<br><b>83</b><br>84                                                                                                    |
| Ajustes                                                                                                 | <ul> <li>69</li> <li>70</li> <li>70</li> <li>72</li> <li>77</li> <li>80</li> <li>83</li> <li>84</li> <li>84</li> </ul>                                     |
| Ajustes                                                                                                 | <ul> <li>69</li> <li>70</li> <li>70</li> <li>72</li> <li>77</li> <li>80</li> <li>83</li> <li>84</li> <li>84</li> <li>84</li> </ul>                         |
| Ajustes                                                                                                 | <ul> <li>69</li> <li>70</li> <li>70</li> <li>72</li> <li>77</li> <li>80</li> <li>83</li> <li>84</li> <li>84</li> <li>84</li> <li>84</li> </ul>             |
| Ajustes                                                                                                 | <ul> <li>69</li> <li>70</li> <li>70</li> <li>72</li> <li>77</li> <li>80</li> <li>83</li> <li>84</li> <li>84</li> <li>84</li> <li>84</li> <li>85</li> </ul> |

| Más información            | 88 |
|----------------------------|----|
| Software de código abierto |    |
| Marcas registradas         |    |
|                            |    |

## Por su seguridad ......89

# Funciones especiales

# Modo de lector

Esta función reduce la cantidad de luz azul para reducir la fatiga visual.

### Encender y apagar el Modo de lector

- Toque y deslice la barra de estado hacia abajo y toque <sup>(1)</sup> / <sup>(1)</sup>
   O
- Toque () > (2) > Pantalla > Modo de lector y luego toque (7) / (3).

### Ajustar el filtro de luz azul

- 1 Toque 🔿 > 🔯 > Pantalla > Modo de lector.
- 2 Seleccione el ajuste de filtro de luz azul deseado.

# Tomar foto con un gesto manual

La función de Tomar foto con un gesto manual le permite tomar una foto con la cámara frontal haciendo un gesto con su mano.

### Para tomar una foto

Hay dos formas de usar la función Tomar foto con un gesto manual.

• Levante su mano, con la palma extendida, hasta que la cámara frontal la detecte y aparezca un recuadro en la pantalla. Luego cierre la mano para formar un puño y que se active el temporizador, lo que le da tiempo para prepararse.

0

• Levante su mano, con el puño cerrado, hasta que la cámara frontal la detecte y aparezca un recuadro en la pantalla. Luego abra el puño para iniciar el temporizador y prepararse.

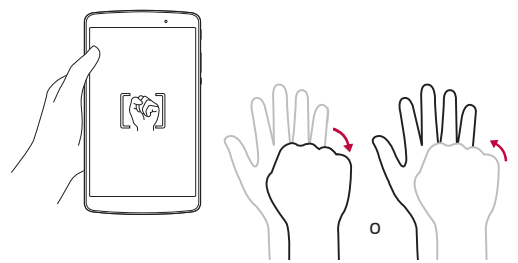

# Vista de gesto

La Vista de gesto le permite comprobar sus selfies rápidamente después de tomarlas.

- 1 Toque () > ().
- 2 Tome una foto con la cámara frontal.
- 3 Después de tomar la foto, acerque el dispositivo a su cara. Se visualizará la foto capturada.

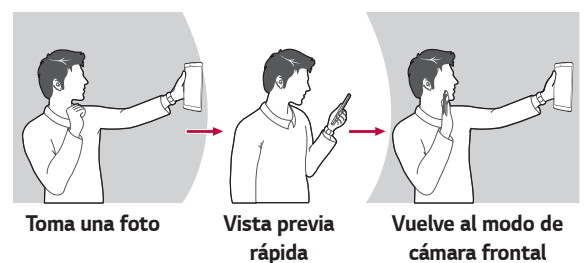

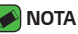

- Dependiendo de la velocidad y el ángulo del gesto, esta funcionalidad podría no realizarse adecuadamente.
- Cuando el ángulo se cambia después de la previsualización rápida, el dispositivo regresa al modo de cámara. Debe acceder a la Galería para ver la imagen de nuevo.

# KnockON

La función KnockON le permite tocar la pantalla dos veces rápidamente para encenderla o apagarla fácilmente.

### Encender la pantalla

Mientras la pantalla está apagada, toque dos veces rápidamente el centro de la pantalla para encender la luz de fondo y mostrar la pantalla de bloqueo.

## Apagar la pantalla

De forma rápida, toque dos veces la barra de estado, un área vacía en la pantalla principal o la pantalla de bloqueo para apagar la pantalla.

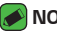

- 🔊 ΝΟΤΑ
- · Toque el área central de la pantalla. Si toca la parte inferior o superior, la tasa de reconocimiento puede disminuir.

# Knock Code

La función Knock Code (Código de toques) le permite crear su propio código de desbloqueo mediante una combinación de toques en la pantalla. Puede acceder a la pantalla principal directamente cuando la pantalla está apagada tocando la misma secuencia en la pantalla.

#### 🕖 ΝΟΤΑ

- Si ingresa un Knock Code incorrecto 6 veces, será requerido que introduzca su información de cuenta de Google o PIN de respaldo.
- Use la punta de su dedo en lugar de su uña para tocar la pantalla para activarla y desactivarla.

### Ajustar la función Código de toques

- 1 Toque () > (2) > Pantalla > Bloqueo de pantalla > Seleccionar bloqueo de pantalla > Knock Code.
- 2 Toque los cuadros formando un patrón para establecer el Knock Code. El patrón del Knock Code puede ser de 6 a 8 toques.

### Desbloquear la pantalla con el Código de toques

Cuando se apague la pantalla, puede desbloquearla si toca el patrón del Código de toques que estableció previamente.

# Ventana Doble

Esta funcionalidad le permite realizar varias tareas al mismo tiempo al dividir la pantalla en dos, para que pueda usar dos aplicaciones compatibles al mismo tiempo.

1 Toque > Ventana Doble. O Toque 2.

2 Toque o arrastre el icono de aplicación de la aplicación que desee usar.

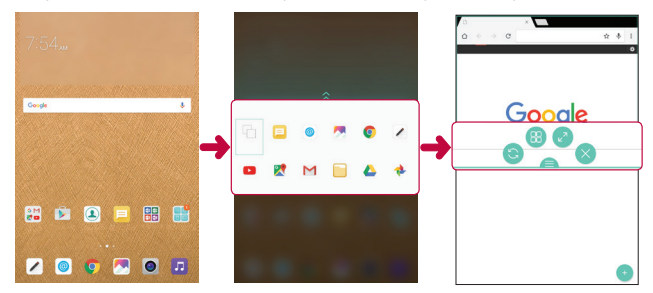

- Toque para ver las opciones del menú Ventana Doble o arrastre para cambiar el tamaño de las pantallas divididas.
- 🔕 : Permite cambiar las dos pantallas.
- 🐵 : Permite ver la lista de aplicaciones.
- 🕗 : Permite cambiar la ventana seleccionada a pantalla completa.
- 🔉 : Permite cerrar la ventana de la aplicación actualmente seleccionada.

#### 🕖 ΝΟΤΑ

- La función Ventana Doble está habilitada de manera predeterminada. Puede habilitar o deshabilitar Ventana Doble desde el menú de Ajustes.
  - 1 Toque 🔿 > 🔯 > Ventana Doble.
  - 2 Deslice el botón hasta Encendido o Apagado.

# Capture+

La función Capture+ permite crear notas.

### Usar Capture+

Puede usar Capture+ para crear notas de manera sencilla y eficiente durante una llamada, con una imagen guardada o en la pantalla actual del teléfono.

- 1 Toque y deslice la barra de estado hacia abajo y luego toque 🗔.
- 2 Cree una nota con las siguientes opciones:

| $\checkmark$      | Toque esta opción para guardar la nota que creó.                     |
|-------------------|----------------------------------------------------------------------|
| $\leftarrow$      | Toque para deshacer la acción más reciente.                          |
| $\leftrightarrow$ | Toque para rehacer la acción más recientemente borrada.              |
| Т                 | Toque para ingresar texto en su nota.                                |
| Ø                 | Toque para seleccionar el tipo de bolígrafo y el color.              |
|                   | Toque para recortar la imagen de la nota.                            |
| ÷                 | Toque para compartir la nota o cambiar el estilo del papel de fondo. |
| ^ V               | Toque para ocultar o mostrar la barra de herramientas.               |

#### 🔊 ΝΟΤΑ

- · Utilice la punta del dedo al usar la función QuickMemo. No use las uñas.
- 3 Toque ✓ para guardar la nota actual en QuickMemo+ o en Galería.

## Ver la nota guardada

Toque 🔿 > 🌅 y seleccione el álbum Capture+.

#### 0

Toque 🔿 > 🖉 y seleccione la nota deseada.

# QSlide

Puede mostrar varias aplicaciones a la misma vez en la misma pantalla y cambiar entre ellas libremente.

# Cómo usar QSlide

- 1 Cuando esté en ejecución una aplicación, toque : > QSlide.
- 2 La aplicación cambia al modo QSlide. Las siguientes opciones están disponibles.

| 0 | []       | Cambia al modo de pantalla completa.                                                                                                    |
|---|----------|----------------------------------------------------------------------------------------------------|
| 0 | -0       | Ajusta la transparencia de la ventana QSlide. Puede utilizar<br>la pantalla en el fondo debajo de la ventana QSlide cuando la<br>barra de transparencia no está llena. |
| 0 | $\times$ | Cierra la ventana QSlide.                                                                                                    |
| 4 |          | Ajusta el tamaño de la ventana QSlide.                                                                                                    |

#### 🔊 ΝΟΤΑ

- · QSlide puede admitir hasta dos ventanas al mismo tiempo.
- · Esta función no se admite por algunas aplicaciones.

# QuickRemote

Puede controlar varios dispositivos electrónicos en diferentes ubicaciones utilizando su dispositivo como control remoto.

### Registrar un dispositivo como control remoto

- 1 Toque () > 🤷 > 📆.
- 2 Toque  $\equiv$  para especificar ubicaciones donde desea utilizar el control remoto.
- 3 Toque + y seleccione el tipo y fabricante del dispositivo que desea controlar.
- 4 Siga las instrucciones en la pantalla para asegurar que la función QuickRemote funciona correctamente en el dispositivo.

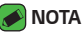

 QuickRemote funciona de la misma manera que un control remoto convencional que usa señales infrarrojas (IR). Tenga cuidado de no cubrir el sensor infrarrojo en la parte superior del dispositivo cuando use la función QuickRemote. Esta función puede no estar habilitada según el modelo, el fabricante o la empresa de servicio.

# Información general

# Accesorios

Hay diversos accesorios disponibles para su teléfono celular, y es posible que algunos se vendan por separado. Puede seleccionar esas opciones según sus requisitos de comunicación en particular.

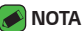

- · Siempre utilice accesorios LG originales. Si no lo hace, la garantía puede quedar invalidada.
- · Los accesorios pueden variar según la región; por favor consulte con la empresa o el agente de servicio técnico de su región.

# Diseño del teléfono

### Vista frontal

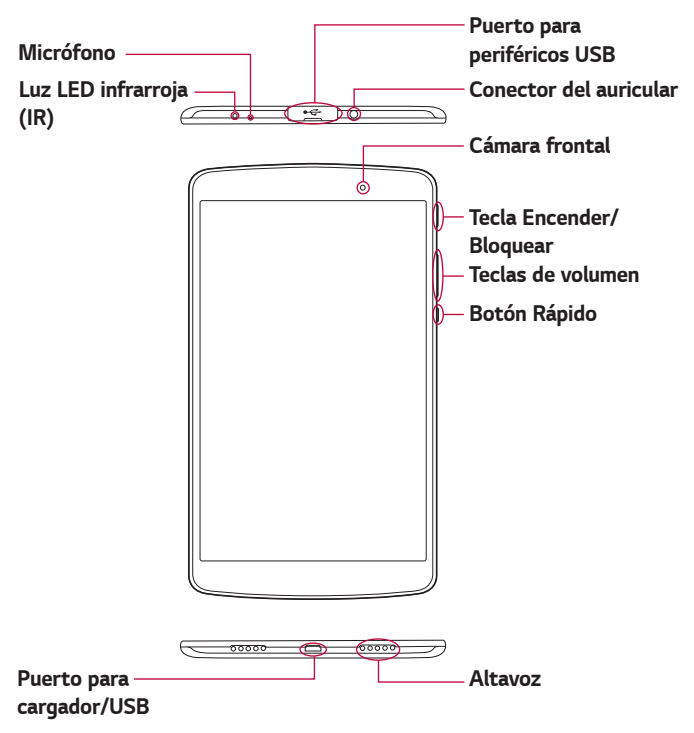

### Vista posterior

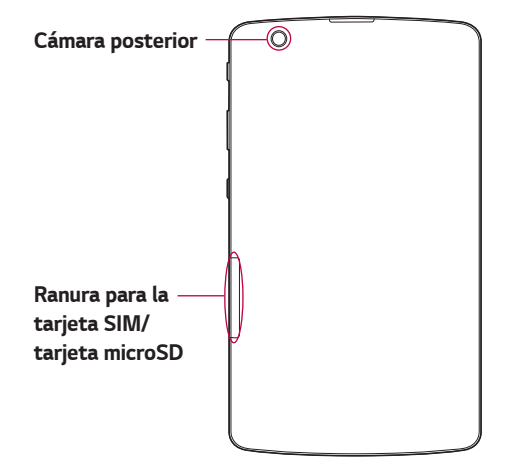

| Luz LED<br>infrarroja (IR)     | Se usa como sensor para la aplicación<br>QuickRemote.                                                                                                    |
|--------------------------------|----------------------------------------------------------------------------------------------------|
| Micrófono                      | Graba su voz y le permite usar funciones que se<br>activen con la voz.                                                                                                    |
| Puerto para<br>periféricos USB | Le permite conectar un dispositivo USB, como<br>un teclado, un mouse o un dispositivo de<br>almacenamiento externo a la tablet. También le<br>permite también cargar otros dispositivos. |
| Conector del<br>auricular      | Le permite conectar auriculares para mantener<br>conversaciones con el manos libres. También puede<br>conectar unos auriculares para escuchar música.                                    |

| Cámara frontal              | Útil para tomarse fotos o grabar videos de usted<br>mismo. También podrá utilizarlo para mantener<br>conversaciones por video. Manténgala limpia para<br>obtener un rendimiento óptimo.                                                                                                    |
|-----------------------------|----------------------------------------------------------------------------------------------------|
| Tecla Encender/<br>Bloquear | Presione para bloquear/desbloquear la pantalla.<br>Mantenga presionado para apagar o prender la<br>tablet, reiniciarla y activar o desactivar el modo<br>avión.                                                                                                    |
| Teclas de<br>volumen        | <ul> <li>Mientras la pantalla está apagada:</li> <li>Presione la Tecla Subir Volumen dos veces para abrir Capture+.</li> <li>Presione la Tecla Bajar Volumen dos veces para iniciar la Cámara.</li> <li>En la pantalla principal: <ul> <li>Controla el volumen del timbre de control.</li> </ul> </li> <li>Durante una llamada: <ul> <li>Controla el volumen del auricular.</li> </ul> </li> <li>Cuando se reproduce audio/video: <ul> <li>Controla el volumen continuamente.</li> </ul> </li> </ul> |
| Botón Rápido                | Presione para iniciar una aplicación. Mantenga<br>presionada para cambiar la aplicación que desee<br>acceder rápidamente.                                                                                                    |
| Puerto para<br>cargador/USB | Le permite conectar la tablet y el cable USB para<br>usarlo con el adaptador de carga, su PC u otros<br>accesorios compatibles.                                                                                                    |
| Altavoz                     | Se usa para escuchar el audio de la función<br>seleccionada<br>(p. ej., música, videos, clips de sonido, etc.).                                                                                                    |
| Cámara posterior            | Útil para tomar fotos y grabar videos. Manténgala<br>limpia para obtener un rendimiento óptimo.                                                                                                    |

Ranura para la tarjeta SIM/ tarjeta microSD

Le permite insertar su tarjeta SIM y una tarjeta microSD.

# Conectar cables a los puertos

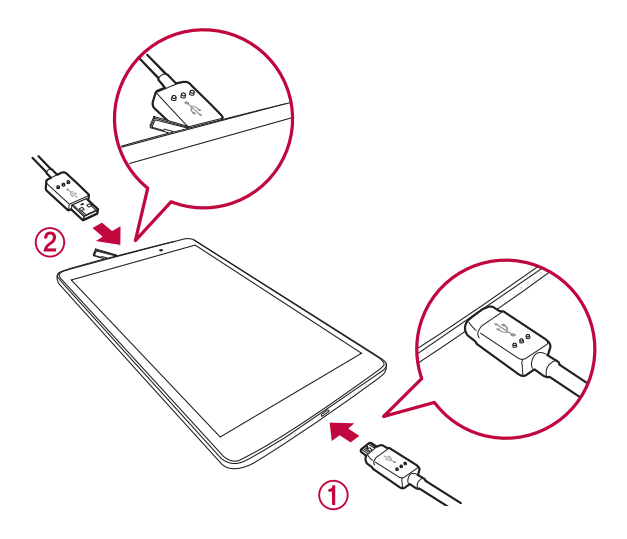

### 1. Carga de la batería

El Puerto para cargador/USB se encuentra ubicado en la parte inferior del dispositivo. Inserte el cargador y conéctelo a un tomacorriente. Cargue la batería antes de usar el dispositivo por primera vez. Use el cargador para cargar la batería. También puede usarse una computadora para cargar la batería al conectar el dispositivo a esta usando el cable USB.

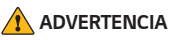

 Use solo cargadores, baterías y cables aprobados por LG. El uso de cargadores, baterías o cables no aprobados puede causar demoras en la carga de la batería o mostra un mensaje emergente acerca de la carga lenta. También puede provocar una explosión de la batería o daño al dispositivo, lo cual no está cubierto por la garantía.

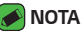

- El dispositivo tiene una batería interna recargable. Por su seguridad, no extraiga la batería incorporada en el producto.
- · La batería debe cargarse completamente antes de usar el dispositivo por primera vez para prolongar su vida útil.

El dispositivo soporta una tarjeta microSD de hasta 2TB. Dependiendo del fabricante y el tipo de la tarjeta de memoria, algunas tarjetas de memoria podrían no ser compatibles con su dispositivo.

### 2. Conexión de un dispositivo USB a su tablet

El puerto de periféricos USB se encuentra ubicado en la parte superior del dispositivo. Inserte el cable USB y conéctelo al otro dispositivo. Los dispositivos USB son soportados a través del puerto USB; puede usar aparatos como un teclado, un mouse, un controlador de juegos, una cámara digital o un dispositivo de almacenamiento (incluyendo un smartphone Android que actúe como dispositivo de almacenamiento externo). Como la mayoría de teclados, mouse y controladores de juegos USB están diseñados para las computadoras de escritorio y los sistemas operativos de estas, algunos dispositivos podrían no funcionar.

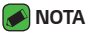

- · Solo se pueden conectar al puerto de periféricos USB aquellos dispositivos que cumplen con las especificaciones USB.
- · Si sufre errores en el reconocimiento de dispositivos, utilice un cable USB más corto o un concentrador USB con suministro de corriente externo (concentrador autoalimentado).
- Solo los sistemas de archivos FAT32, exFAT y NTFS son soportados para el dispositivo de almacenamiento USB externo.
- · Es imposible transferir datos a través de los dos dispositivos USB al mismo tiempo. El primero que se conecte será el que tenga prioridad. Cuando se conecte un dispositivo USB como un teclado o un mouse a través del puerto USB, el otro dispositivo USB solo puede ser conectado para cargarlo.

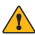

#### 🚹 ADVERTENCIA

· No puede guardar los datos en el almacenamiento USB cuando el nivel de batería es inferior al 15%. Para usar la función de almacenamiento USB, cargue la batería a más del 15%

# Instalación de la tarjeta SIM o la tarjeta microSD

Antes de que pueda empezar a explorar su nuevo dispositivo, debe configurarlo.

El dispositivo es compatible con el uso de las tarjetas de memoria microSD con capacidad de hasta 2TB. El contenido multimedia se puede guardar en la tarjeta microSD.

- 1 Abra la cubierta de la ranura para tarjetas SIM/microSD.
- 2 Sague la bandeja de tarjeta y cologue la tarjeta Nano SIM en ella. Luego deslice la bandeja dentro de la ranura como se muestra en la figura en la siguiente página. Asegúrese de que el área de contacto dorada de la tarieta quede orientada hacia abaio.

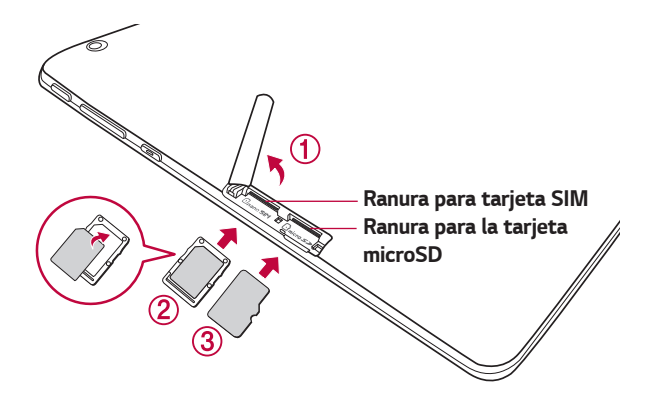

3 Si desea utilizar una tarjeta de memoria, inserta la tarjeta de memoria dentro de la ranura. Asegúrese de que la área de contacto dorada quede orientada hacia abajo. Deslice la tarjeta microSD en la ranura hasta que encaje en su lugar, y cierre la cubierta de la ranura.

#### 🔊 ΝΟΤΑ

- · Las tarjetas deben posicionarse como se muestra.
- · La tarjeta microSD no se incluye.
- · Sólo las tarjetas Nano SIM funcionan con este dispositivo.
- Dependiendo del fabricante y el tipo de la tarjeta de memoria, algunas tarjetas de memoria podrían no ser compatibles con su dispositivo.

# Extracción de la tarjeta de memoria

Antes de extraer la tarjeta de memoria, desactívela primero para extraerla de forma segura.

- 1 Toque 🔿 > 🔯 > Capacidad y USB > 🛆.
- 2 Abra la cubierta de la ranura de la tarjeta y extraiga la tarjeta de memoria.

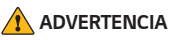

 No extraiga la tarjeta de memoria mientras el dispositivo está transfiriendo información o esta está siendo accedida. Hacerlo puede causar daños en los datos o en la tarjeta de memoria/dispositivo. LG no se responsabiliza de pérdidas que pueden resultar del uso inadecuado de tarjetas de memoria dañadas, incluida la pérdida de datos.

# Configuración de la cuenta de Google

La primera vez que abra una aplicación de Google en el teléfono, se le solicitará que inicie sesión con su cuenta de Google. Si no tiene una cuenta de Google, se le pedirá que cree una.

### Creación de una cuenta de Google

- 1 Toque 🔿 > 🔯 > Cuentas y sincronización.
- 2 Toque Agregar cuenta > Google > O crear una cuenta nueva.
- 3 Escriba su nombre y su apellido, luego toque SIGUIENTE.
- 4 Introduzca el número de teléfono por motivos de seguridad y luego toque **SIGUIENTE**.
- 5 Siga las instrucciones e ingrese la información obligatoria y opcional sobre la cuenta. Espere mientras el servidor crea su cuenta.

### Iniciar sesión en la cuenta de Google

- 1 oque 🔿 > 🔯 > Cuentas y sincronización.
- 2 Toque Agregar cuenta > Google.
- 3 Ingrese su dirección de correo electrónico y toque SIGUIENTE.
- 4 Ingrese su contraseña y toque SIGUIENTE.
- 5 Después de iniciar sesión, puede usar Gmail y aprovechar los servicios de Google en el teléfono.
- 6 Después de configurar su Cuenta Google, el teléfono se sincronizará automáticamente con su Cuenta Google en la web (si hay conexión de datos disponibles).

Después de iniciar sesión, el teléfono se sincronizará con servicios de Google, tales como Gmail, Contactos y Google Calendar. También puede usar Maps, descargar aplicaciones de Play Store, respaldar sus ajustes en los servidores de Google y aprovechar otros servicios de Google en su teléfono.

# Bloqueo y desbloqueo del dispositivo

Presionando la Tecla Encender/Bloquear apaga la pantalla y establece el dispositivo en modo de bloqueo. El dispositivo se bloquea automáticamente si no se usa durante un período especificado. De esta forma, se evita que las teclas se toquen por accidente y se ahorra batería. Para desbloquear el dispositivo, presione la **Tecla Encender/Bloquear** y deslice la pantalla en cualquier dirección.

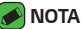

 Tocar la pantalla dos veces también puede activar la pantalla, al igual que la Tecla Encender/Bloquear.

## Cambio del método de bloqueo de pantalla

Puede cambiar la forma en que bloquea la pantalla para evitar que otras personas obtengan acceso a su información personal.

- 1 Toque () > 🔯 > Pantalla > Bloqueo de pantalla > Seleccionar bloqueo de pantalla.
- 2 Seleccione el bloqueo de pantalla que desee entre Ninguno, Deslizar, Knock Code, Patrón, PIN y Contraseña.

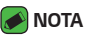

Cree una cuenta de Google antes de establecer un patrón de desbloqueo y recuerde el PIN de respaldo que creó al crear el patrón de bloqueo.

### \Lambda ¡Precaución!

 Si no ha creado una cuenta de Google en el dispositivo y ha olvidado el PIN, la contraseña y el PIN de respaldo, tendrá que realizar un reinicio completo. Si realiza un reinicio completo, se eliminarán todas las aplicaciones y los datos de usuario. Recuerde realizar una copia de respaldo de los datos importantes antes de ejecutar un reinicio completo.

### Bloqueo inteligente

Puede usar el Bloqueo inteligente para que desbloquear el teléfono resulte más sencillo.

Puede configurarlo para mantener su teléfono desbloqueado cuando tiene un dispositivo Bluetooth<sup>®</sup> de confianza conectado a él, cuando está en una ubicación familiar como su casa o su trabajo, cuando reconoce su cara o voz o cuando detecta que está cargando el dispositivo.

#### Establecer la función Bloqueo inteligente

- 1 Toque 🔿 > 🔯 > Pantalla > Bloqueo de pantalla > Smart Lock.
- Introduzca su código de desbloqueo y seleccione el elemento que desea agregar al Bloqueo inteligente.
- 3 Siga las instrucciones en la pantalla.

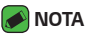

 Antes de activar el Bloqueo inteligente, es necesario configurar un bloqueo de pantalla (Knock Code, Patrón, PIN o Contraseña).

# La pantalla principal

### Sugerencias sobre la pantalla táctil

A continuación, se incluyen algunos consejos sobre cómo navegar por el dispositivo.

- Tocar: Un solo toque con el dedo selecciona elementos, enlaces, accesos directos y letras del teclado en pantalla.
- Tocar y mantener presionado: Toque y mantenga presionado un elemento en la pantalla sin levantar el dedo hasta que ocurra una acción.
- Arrastrar: Toque y mantenga presionado un elemento por un momento y, a continuación, sin levantar el dedo, muévalo por la pantalla hasta encontrar la ubicación de destino que desea usar. Puede arrastrar elementos en la pantalla principal para recolocarlos.
- Deslizar o desplazar: Para desplazar o deslizar, mueva con rapidez el dedo por la superficie de la pantalla, sin detenerse cuando toca la pantalla por primera vez (de lo contrario, arrastrará el elemento en vez de desplazarlo o deslizarlo).
- **Tocar dos veces**: Toque dos veces para acercar una página web o un mapa.
- Unir y separar los dedos para acercar o alejar la imagen: Junte el dedo índice y el pulgar o sepárelos para acercar o alejar cuando use el navegador, consulte mapas o vea fotografías.
- **Rotar la pantalla**: Desde muchas aplicaciones y menús, la orientación de la pantalla se ajusta a la orientación física del dispositivo.

#### 🕖 ΝΟΤΑ

- No ejerza demasiada presión; la pantalla táctil es lo suficientemente sensible para detectar un toque suave, pero firme.
- Utilice la punta del dedo para tocar la opción deseada. Tenga cuidado de no tocar otros botones.
# Pantalla principal

La pantalla principal es el punto de partida de muchas aplicaciones y funciones. Le permite agregar cosas como aplicaciones y widgets de Google para obtener acceso instantáneo a información y aplicaciones. Es la página predeterminada y accesible desde cualquier menú al tocar O.

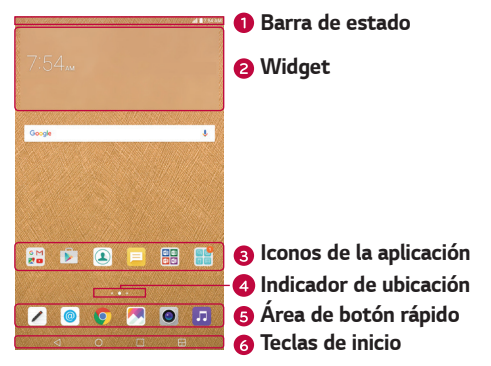

- Muestran la información de estado del dispositivo, incluyendo la hora, la potencia de la señal, el estado de la batería y los iconos de notificación.
- Widgets son aplicaciones autocontenidas que se pueden acceder desde la pantalla principal. Diferente a un atajo, un Widget puede funcionar como un aplicación en la pantalla.
- 8 Toque un icono (aplicación, carpeta, etc.) para abrirlo y usarlo.
- Indica qué panel de pantalla principal está viendo actualmente.
- 9 Proporciona acceso rápido a la función de cualquier panel de la pantalla principal.

|  | ⊲ Botón Volver              | Regresa a la pantalla anterior. También cierra<br>elementos emergentes como los menús, los<br>diálogos y los teclados en pantalla.                        |
|--|-----------------------------|----------------------------------------------------------------------------------------------------|
|  | 🔿 Botón Inicio              | Vuelve a la Pantalla principal desde cualquier<br>pantalla. Manténgalo presionado para acceder al<br>atajo de Google Now.                                 |
|  | Botón<br>Resumen            | Muestra las aplicaciones utilizadas<br>recientemente. Si mentiene presionado este<br>botón, se abrirá un menú con aplicaciones (si<br>disponible).        |
|  | 🗄 Botón<br>Ventana<br>Doble | Tóquelo para cambiar al modo de Ventana<br>Doble. Le permite administrar dos aplicaciones<br>diferentes al mismo tiempo dividiendo la pantalla<br>en dos. |

# Personalizar la pantalla principal

Puede personalizar su pantalla principal al agregar aplicaciones y widgets y cambiar los fondos de pantalla.

#### Agrega un widget a la pantalla principal

- 1 Toque y mantenga presionada la parte vacía de la pantalla principal.
- 2 Toque la etiqueta **Widgets** y seleccione el elemento que desee agregar. Luego wl widget aparecerá en la pantalla principal
- 3 Arrástrelo a la ubicación que desea y levante el dedo.

#### Eliminar un widget de la pantalla principal

 Mientras está en la pantalla principal, mantenga presionado el icono que desee eliminar y luego arrástrelo hasta i y suéltelo.

### Agregar una aplicación a la área botones rápidos

 Mientras está en la pantalla principal, mantenga presionado el icono de una aplicación y arrástrelo al área de botones rápidos. Luego suéltelo en la ubicación deseada.

#### Eliminar una aplicación del área de botones rápidos

 Mientras está en la pantalla principal, mantenga presionado el icono de la aplicación y arrástrelo fuera de la ára de botones rápidos. Luego suéltelo en la ubicación deseada.

## Volver a las aplicaciones usadas recientemente

- 1 Toque . Aparecerán vistas previas de aplicaciones recientemente utilizadas.

### Panel de notificaciones

Las notificaciones le alertan sobre la llegada de nuevos mensajes, eventos del calendario y alarmas, así como también sobre eventos en curso, como descargas.

Cuando llega una notificación, su ícono aparece en la parte superior de la pantalla. Los iconos de las notificaciones pendientes aparecen a la izquierda, y los iconos del sistema, como de Wi-Fi y carga de batería, se muestran a la derecha.

#### 🕖 ΝΟΤΑ

 Las opciones disponibles pueden variar según la región o el proveedor de servicio.

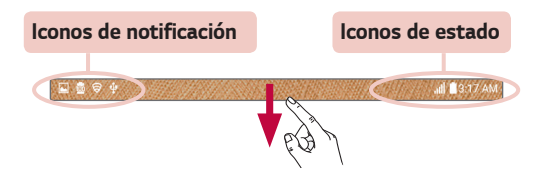

#### Cómo abrir el Panel de notificaciones

Deslice la Barra de estado hacia abajo para abrir el Panel de notificaciones. Para cerrar el Panel de notificaciones, deslice la pantalla hacia arriba o toque  $\triangleleft$ .

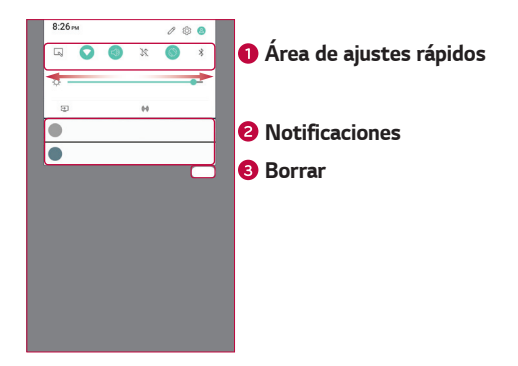

- Toque cada botón de ajuste rápido para encender/apagar esa función. Mantenga presionado el botón deseado para acceder directamente al menú de ajustes de la función. Para ver más teclas de conmutación, deslícese a la izquierda o la derecha. Toque 2 para eliminar, agregar o reorganizar los botones de ajuste rápido..
- 2 Se muestran las notificaciones actuales, cada una con una breve descripción. Toque una notificación para verla.
- 3 Toque para borrar todas las notificaciones..

#### Iconos de indicador en la Barra de estado

Los iconos de indicador se muestran en la Barra de estado en la parte superior de la pantalla, e informan acerca de eventos de calendario y estados del dispositivo, entre otros.

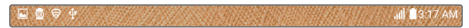

Los iconos que se muestran en la parte superior de la pantalla proporcionan información acerca del estado del dispositivo. En la tabla siguiente se muestran algunos de los iconos más habituales.

| lcono      | Descripción                                                                | lcono       | Descripción                                                   |
|------------|----------------------------------------------------------------------------|-------------|---------------------------------------------------------------|
| R          | No hay tarjeta SIM                                                         | ►           | Se está reproduciendo<br>una canción en este<br>momento       |
| lh.        | No hay señal de red<br>disponible                                          | ×           | El modo silencio está<br>habilitado                           |
| Ŧ          | Modo avión activado                                                        | ı(Dı        | Modo de vibración<br>activado                                 |
| ♥          | Conectado a una red<br>Wi-Fi                                               |             | Batería cargada por<br>completo                               |
| Q          | Auricular conectado                                                        | Ŧ           | Batería en carga                                              |
| *          | Bluetooth está activado                                                    | ų           | El dispositivo está<br>conectado a una PC con<br>un cable USB |
| ▲          | Advertencia del sistema                                                    | <u>+</u>    | Descargando datos                                             |
| Ċ          | Hay una alarma<br>establecida                                              | <u>t</u>    | Cargando datos                                                |
| <b>0</b> 7 | La VPN está activa                                                         | •           | GPS activado                                                  |
| Į          | Compartición de<br>contenido mediante<br>servidor multimedia<br>habilitada | : <u></u> : | Elija método de escritura                                     |

#### **ΜΟΤΑ**

• La ubicación del icono en la Barra de estado puede diferir dependiendo en la función o el servicio.

### Teclado en pantalla

Puede escribir texto utilizando el teclado en pantalla. El teclado en pantalla aparece en la pantalla cuando toca un campo para ingresar texto disponible.

#### Uso del teclado e introducción de texto

| Ícono      | Descripción                                                                                                    |
|------------|----------------------------------------------------------------------------------------------------|
| <b>^</b> * | Toque esta tecla una vez para poner en mayúscula la<br>próxima letra que escriba. Tóquela dos veces para que todas<br>las letras se pongan en mayúscula. |
| •          | Toque para introducir texto por voz. Toque y mantenga<br>presionada para acceder a la escritura manual, al<br>portapapeles o los ajustes del teclado.    |
|            | Toque esta tecla para introducir un espacio.                                                                                                    |
| ↓          | Toque para crear una nueva línea.                                                                                                    |
|            | Toque esta tecla para borrar el carácter anterior.                                                                                                    |

#### Introducir caracteres especiales

El teclado en pantalla le permite ingresar caracteres especiales. Por ejemplo, para ingresar una "á", mantenga presionado el botón "a" hasta que aparezca el emergente y se muestren caracteres especiales relacionados. Sin levantar el dedo, arrástrelo hasta el carácter especial deseado. Cuando esté resaltado, levante su dedo.

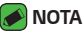

Un símbolo en la esquina superior derecha de una tecla indica que hay caracteres adicionales disponibles para esa tecla.

# Conectarse a redes y dispositivos

# Wi-Fi

Puede utilizar el acceso a Internet de alta velocidad dentro de la cobertura del punto de acceso (AP) inalámbrico.

#### Conectarse a redes de Wi-Fi

- 1 Toque 🔿 > 🔯 > Wi-Fi.
- 2 Toque para activar el Wi-Fi y empezar a buscar redes Wi-Fi disponibles.
- 3 Toque una red para conectarse a ella.
  - Si la red está protegida con un icono de candado, necesitará ingresar una clave de seguridad o una contraseña.
- 4 La Barra de estado muestra iconos que indican el estado de Wi-Fi.

#### 🕖 ΝΟΤΑ

 Si está fuera de la zona Wi-Fi o ha configurado el Wi-Fi en Desactivado, el dispositivo podría conectarse automáticamente a la web usando datos móviles e incurrir en cargos por datos.

#### SUGERENCIA Cómo obtener la dirección MAC

· Toque 🔿 > 🔯 > Wi-Fi > 🗄 > Wi-Fi avanzado > Dirección MAC.

# Bluetooth

Bluetooth es una tecnología de comunicaciones de corto alcance que le permite conectarse de forma inalámbrica a diversos dispositivos Bluetooth, como audífonos y kits de manos libres para autos, dispositivos de mano, computadoras, impresoras y dispositivos inalámbricos habilitados para Bluetooth.

#### 🕖 ΝΟΤΑ

- LG no se responsabiliza por la pérdida, la intercepción o el uso incorrecto de los datos enviados o recibidos a través de la función de Bluetooth.
- Siempre asegúrese de recibir y compartir datos con dispositivos que sean confiables y estén protegidos en forma adecuada.
- Si existen obstáculos entre los dispositivos, la distancia operativa puede reducirse.
- Algunos dispositivos, especialmente los que no han sido probados ni aprobados por Bluetooth SIG, pueden ser incompatibles con su dispositivo.

#### Emparejar el dispositivo con otro dispositivo Bluetooth

- 1 Toque 🔿 > 🔯 > Bluetooth.
- 2 Toque 💷 para activar la conexión Bluetooth.
- 3 Toque BUSCAR para ver los dispositivos visibles dentro del alcance.
- 4 Elija de la lista el dispositivo con el que desea vincularlo. Cuando el emparejado se completa correctamente, el dispositivo se conecta al otro dispositivo.

#### 🔊 ΝΟΤΑ

 Emparejar dos dispositivos Bluetooth en un solo proceso. Una vez que se haya creado un emparejamiento, los dispositivos seguirán reconociéndose e intercambiando información.

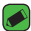

#### SUGERENCIA:

 Consulte la documentación que se incluye con el dispositivo Bluetooth para obtener información sobre el modo de vinculación y el código de acceso (generalmente, 0 0 0 0, cuatro ceros).

#### Envío de datos vía Bluetooth

- Seleccione un archivo o elemento, como un contacto o un archivo de medios.
- 2 Seleccione la opción para enviar datos a través de Bluetooth.
- 3 Busque un dispositivo habilitado con Bluetooth y cuando lo encuentre, vincule su dispositivo con él.
  - Debido a las diferentes especificaciones y funciones de otros dispositivos compatibles con Bluetooth, la pantalla y las operaciones deben ser diferentes, y es posible que las funciones como transferir o intercambiar no estén disponibles en todos los dispositivos compatibles con Bluetooth.

#### Recepción de datos vía Bluetooth

- 1 Toque 🔿 > 🔯 > Bluetooth.
- 2 Toque 💷 para activar la conexión Bluetooth.
- 3 Recibirá una solicitación para aceptar datos del dispositivo que los envió. Asegúrese de seleccionar **ACEPTAR**.

## Wi-Fi Direct

Wi-Fi Direct ofrece una conexión directa entre dispositivos habilitados para Wi-Fi sin requerir un punto de acceso.

#### Activación de Wi-Fi Direct

- 1 Toque 🔿 > 🔯 > Wi-Fi.
- 2 Toque : > Wi-Fi avanzado > Wi-Fi Direct.

#### 🕖 ΝΟΤΑ

 $\cdot\,$  Cuando está en este menú, su dispositivo es visible para otros dispositivos Wi-Fi Direct cercanos.

# Compartir contenido

#### Cómo reproducir contenido

Puede reproducir fotografías, videos o música guardados en el dispositivo desde el televisor.

- 1 Conecte el televisor y el dispositivo a la misma red de Wi-Fi.
- 2 Ejecute un archivo desde la aplicación **Galería** o **Música** y toque **Reproducir contenido**.
- 3 Seleccione el televisor.

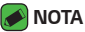

· Para utilizar Chromecast, actualice Google Play y obtenga la última versión.

#### Cómo enviar o recibir archivos

Puede enviar o recibir archivos guardados en su dispositivo con otro dispositivo o tableta LG.

Toque () > 🔯 > Compartir y conectar > Compartir archivo > SmartShare Beam 🥣 para activarlo.

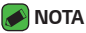

- Asegúrese de que su dispositivo esté conectado a la misma red inalámbrica que el dispositivo de destino que transfiere el archivo.
- Asegúrese de que Compartir archivo esté activado en el panel de notificaciones de ambos dispositivos.

#### Cómo enviar archivos a otro dispositivo

- 1 Seleccione un archivo y toque SmartShare Beam. También puede compartir varios archivos al mismo tiempo si toca de la lista de archivos, selecciona los archivos deseados y luego toca COMPARTIR > SmartShare Beam.
  - Cuando aparezca la ventana de confirmación del permiso de búsqueda, toque ACEPTAR.
- 2 Seleccione un dispositivo de la lista de dispositivos cercanos que son compatibles con SmartShare Beam.
  - · Se envía el archivo al dispositivo.

### Cómo utilizar dispositivos cercanos

Puede reproducir archivos multimedia guardados en un dispositivo conectado, desde su dispositivo.

- 1 Desde la aplicación Galería o Música, seleccione  $\equiv$  > Dispositivos cercanos.
- 2 Seleccione un dispositivo de la lista de dispositivos.
  - · Si el dispositivo deseado no aparece en la lista de dispositivos, compruebe que la función DLNA esté activada y luego toque Buscar dispositivos cerca.
- 3 Reproduzca el contenido guardado en el dispositivo seleccionado.

# OPair

Al conectar su dispositivo y su dispositivo móvil vía QPair, puede sincronizar sus llamadas entrantes, mensajes y notificaciones de redes sociales entre su tablet y su dispositivo móvil.

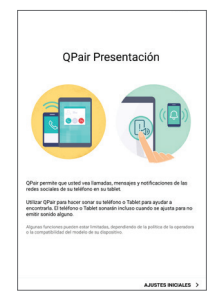

1 Ejecute **QPair** 📴 y toque **AJUSTES INICIALES** > **Iniciar** en su tablet primero y luego ejecute los mismos pasos en su dispositivo.

#### 🔊 SUGERENCIA

· Es posible que QPair no esté instalado en el dispositivo. Vaya a la tienda Google Play, busque QPair e instálelo.

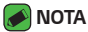

- QPair funciona con dispositivos que tengan Android 4.1 o una versión superior.
   Es posible que exista una limitación en cuanto a las funciones de acuerdo al modelo de su dispositivo.
- Dado que QPair usa la función Bluetooth, podría no operar de manera normal si cambia los ajustes Bluetooth mientras QPair está en uso.
- 2 La conexión Bluetooth se encenderá y podrá emparejar los dispositivos.

#### Funciones de QPair

Notificación de llamada – Envía a la tablet una notificación cuando el dispositivo recibe una llamada. La notificación muestra el número de la persona que llama y le permitirá responder y rechazar esa llamada. También puede cambiar los ajustes de llamada, como el tono, el volumen del tono, tono con vibración o enviar un mensaje de rechazo al recibir una llamada.

#### 🕖 ΝΟΤΑ

 Sólo puede recibir una llamada soportada por la tecnología Bluetooth. No es posible marcar una llamada desde la tablet con la funcionalidad QPair.

Notificación de mensaje – Envía a la tablet una notificación cuando el dispositivo recibe un mensaje. También puede cambiar ajustes del mensaje, como mensaje emergente, vista previa del mensaje, sonido de notificación y vibración de notificación.

**Redes sociales** – Muestra una notificación de redes sociales en la Barra de estado de la tablet cuando esta llega al dispositivo.

### 🕖 ΝΟΤΑ

 Para habilitar esta función, active la opción Notificaciones de red social QPair en su dispositivo. Esta opción le permite recibir notificaciones de redes sociales en su tablet.

Transferir Capture+ – Guarda la nota actual de Capture+ en la Galería de la tablet, y después sincroniza la Galería de la tablet con la Galería de su dispositivo.

### Transferencia de datos entre una PC y su tablet

Puede copiar o mover datos entre una PC y su tablet.

#### Transferencia de datos

- 1 Conecte su dispositivo a una PC usando el cable USB incluido con el dispositivo.
- 2 Abra el panel de notificaciones, toque la conexión USB actual y seleccione Transferencia de archivo.
- 3 Aparecerá una ventana emergente en la PC, desde la que puede transferir los datos deseados.

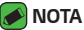

- · Se requiere instalar en la PC el Controlador de dispositivo móvil LG United para poder detectar el dispositivo.
- · Verifique los requisitos para usar Transferencia de archivo.

| Elementos               | Requisitos                                 |
|-------------------------|--------------------------------------------|
| SO                      | Microsoft Windows XP SP3, Vista o superior |
| Versión del Reproductor | Reproductor de Windows Media 10 o          |
| de Windows Media        | superior                                   |

· Refiérase a www.android.com/filetransfer/#tips para usar MTP en el sistema operativo Mac.

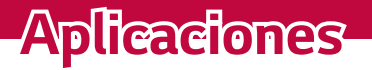

# Contactos

Puede agregar contactos al dispositivo y sincronizarlos con los contactos de la cuenta de Google u otras cuentas que sean compatibles con la sincronización de contactos.

#### Buscar un contacto

- 1 Toque 🔿 > 💽.
- 2 Toque **Buscar contactos** e ingrese el nombre del contacto con el teclado.

### Agregar un nuevo contacto

- 1 Toque **O** > **(▲)** > +.
- 2 Seleccione la cuenta que desee (si procede).
- 3 Si desea agregar una foto al nuevo contacto, toque el área de imágenes. Elija Tomar una foto o Seleccionar desde la galería.
- 4 Ingrese la información que desee del contacto.
- 5 Toque GUARDAR.

## Contactos favoritos

Puede clasificar los contactos a los que llama con frecuencia como favoritos.

#### Cómo agregar un contacto a los favoritos

- 1 Toque 🔿 > 💽.
- 2 Toque un contacto para ver sus detalles.
- 3 Toque la estrella en la esquina superior derecha de la pantalla de detalles del contacto. La estrella se resaltará.

#### Eliminar un contacto de la lista de favoritos

- 1 Toque 🔿 > 💽.
- 2 Elija un contacto desde la lista FAVORITOS.
- 3 Toque la estrella resaltada en la esquina superior derecha de la pantalla de detalles del contacto. La estrella ya no estará resaltada y se eliminará el contacto de sus FAVORITOS.

### Crear un grupo

- 1 Toque 🔿 > 💽.
- 2 Toque Grupos > +.
- 3 Introduzca un nombre para el nuevo grupo.
- 4 Toque Agregar miembros para agregar contactos al grupo.
- 5 Toque GUARDAR para guardar el grupo.

#### 🕖 ΝΟΤΑ

Si borra un grupo, los contactos asignados a ese grupo no se perderán.
Permanecerán en su lista de contactos.

## Unir y separar contactos

Cuando tiene dos o más entradas para el mismo contacto, puede unirlas en una sola entrada. También puede separar los contactos que fueron unidos.

- 1 Toque 🔿 > 💽.
- 2 Toque : > Más > Administrar contactos > Unificar.
- 3 Seleccione una etiqueta en la parte superior de la pantalla.
  - Toque **Sugerencias de unificación** para seleccionar las entradas que desea unir.
  - Toque Contactos unificados para seleccionar las entradas que desea dividir.
- 4 Marque la entrada (o entradas) que desea unir o separar y luego toque el botón **Unificar** o **Dividir**.

# Mensajes

El teléfono combina mensajes de texto y multimedia en un único menú intuitivo y fácil de usar.

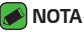

 Es posible que le cobren algún cargo por cada mensaje que envíe. Consulte con su proveedor de servicios.

### Enviar un mensaje

- 1 Toque 🔿 > 📃 > 😁.
- 2 Toque 2 y luego seleccione una o más entradas de la lista de contactos.

0

Ingrese el nombre de un contacto o un número de contacto en el campo **Para**. Al introducir el nombre del contacto, aparecerán los contactos coincidentes. Puede tocar un destinatario sugerido y agregar más de un contacto.

- 3 Toque el campo de texto y comience a introducir el mensaje.
- 4 Toque **i** para abrir el menú de opciones. Elija cualquiera de las opciones disponibles.
- 5 Toque 🖉 para adjuntar el archivo que desee compartir con el mensaje.
- 6 Toque Enviar para enviar el mensaje.

## Vista de conversación

Los mensajes intercambiados con otra parte se visualizan en orden cronológico para que pueda ver y encontrar cómodamente sus conversaciones.

# Cambio de los ajustes de mensajería

Los ajustes de mensajería del teléfono están predefinidos para permitirle enviar mensajes inmediatamente. Puede cambiar la configuración según sus preferencias.

· Toque 🔿 > 📃 > 🚦 > Ajustes.

# E-mail

Puede usar la aplicación E-mail para leer correos electrónicos de proveedores que no sean Gmail. La aplicación E-mail admite los siguientes tipos de cuentas: POP3, IMAP y Microsoft Exchange (para usuarios de empresas).

# Administración de cuentes de correo electrónico

#### Para abrir la aplicación E-mail

La primera vez que abre la aplicación E-mail se abre un asistente de configuración que le ayuda a agregar una cuenta de correo electrónico. También puede agregar su cuenta de correo electrónico en el menú **Ajustes**.

Toque O >

#### Agregar otra cuenta de correo electrónico:

· Toque  $O > \bigcirc > \vdots > Ajustes > +$ .

#### Cambiar los ajustes generales de correo electrónico:

· Toque  $\bigcirc$  >  $\bigcirc$  >  $\bigcirc$  >  $\bigcirc$  > Ajustes.

#### Borrar una cuenta de correo electrónico:

 $\begin{array}{l} \cdot \text{ Toque } O > \textcircled{0} > \vdots > \textbf{Ajustes} > \vdots > \textbf{Remover cuenta} > \textbf{Seleccione} \\ \text{ la cuenta que quiere borrar (si necesario)} > \textbf{BORRAR} (si necesario) > \textbf{BORRAR}. \end{array}$ 

### Usar las carpetas de las cuentas

Cada cuenta tiene un Buzón de entrada, VIP, Enviados y Borradores. Según las funciones que admita el proveedor de servicios de la cuenta, puede contar con carpetas adicionales.

### Redactar y enviar correos electrónicos

- 1 En la aplicación **E-mail**, toque 😗 para crear un correo electrónico nuevo.
- 2 Ingrese una dirección para el destinatario del mensaje. Al escribir el texto, se sugieren direcciones que coinciden con los contactos. Separe varias direcciones con punto y coma.
- 3 Toque el campo Cc/Cco para enviar una copia o copia oculta a otros contactos/direcciones de correo electrónico.
- 4 Toque el campo de texto e introduzca su mensaje.
- 5 Toque 📼 para adjuntar el archivo que desea enviar con su mensaje.
- 6 Toque ≽ para enviar el mensaje.

# Cámara y video

# Opciones de la cámara en el visor

Puede usar la cámara o videocámara para tomar y compartir fotos y videos.

• Toque 🔿 > 🥥.

#### 🕖 ΝΟΤΑ

 Asegúrese de limpiar la tapa protectora del lente con un paño de microfibra antes de capturar las imágenes. Si la tapa del lente tiene manchas de dedos, es posible que las imágenes queden borrosas y con un efecto de "halo".

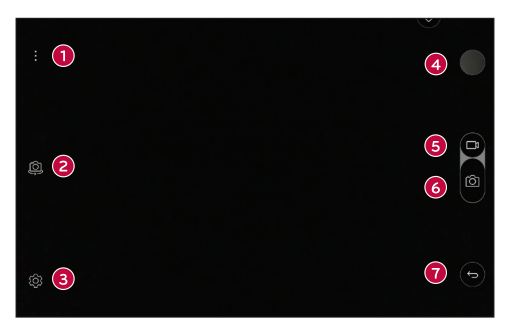

- Ocultar/Mostrar opciones: Toque para ocultar/mostrar las opciones de la cámara en el visor.
- 2 Cambiar cámara: Toque esta opción para alternar entre el lente de la cámara frontal y el lente de la cámara posterior.
- 8 Ajustes: Toque este icono para abrir el menú de ajuste de la cámara.
- Galería: Toque para ver la última foto o video capturado.
- 6 Grabar: Toque para iniciar la grabación.
- 6 Capturar: Toque para tomar una foto.
- 7 Salir: Toque para salir de la cámara.

## Opciones de ajustes avanzados

En el visor de la cámara, toque  $\{\widehat{\mathbb{Q}}\}$  para mostrar las opciones avanzadas. Toque cada icono para ajustar los siguientes ajustes de la cámara.

| 8:5        | Establezca el tamaño de la foto y el video.                                                                                                    |
|------------|----------------------------------------------------------------------------------------------------|
| COFF       | Permite establecer el temporizador de la cámara. Es ideal<br>cuando desea participar en la fotografía o el video.                                                                         |
| C OFF      | Le permite decir un comando de voz para tomar imágenes.<br>Puede decir LG, Cheese, Smile o cualquier otro comando<br>soportado.                                                           |
|            | Le permite tomar mejores imágenes y grabar mejores videos<br>al mostrar una línea de cuadrícula para ayudarle con el<br>alineamiento.                                                     |
|            | Establezca la ubicación de almacenamiento de sus imágenes<br>y videos. Elija entre la memoria interna y la tarjeta de<br>memoria. Este menú solo aparece cuando se inserta la<br>MicroSD. |
| $\bigcirc$ | Le permite saber cómo funciona una característica de la<br>cámara.                                                                                                    |

### Tomar una foto

- 1 Abra la aplicación Cámara y dirija el lente hacia lo que desea fotografiar.
- 2 Aparecerán indicadores de enfoque en el centro de la pantalla del visor. También puede tocar en cualquier parte de la pantalla para enfocar ese lugar.
- 3 Cuando los indicadores de enfoque se vuelvan verde, significará que la cámara ha enfocado la persona o el objeto que desea fotografiar.
- 4 Toque 🛯 para tomar una foto.

# Después de tomar una foto

Toque la miniatura de la imagen en la pantalla para ver la última foto tomada. Están disponibles las opciones siguientes.

| $\overleftrightarrow$ | Toque para agregar la foto a sus favoritas.                |
|-----------------------|------------------------------------------------------------|
| 0                     | Toque esta opción para editar la foto.                     |
| Ô                     | Toque esta opción para tomar otra foto de inmediato.       |
| Ś                     | Toque para abrir las opciones de compartición disponibles. |
| Ū                     | Toque esta opción para borrar la foto.                     |
| :                     | Toque para acceder a más opciones.                         |

### Grabar un video

- Abra la aplicación Cámara y apunte con la lente hacia el sujeto que desee capturaren el video.
- 2 Toque 回 una vez para comenzar a grabar.

#### 🕖 ΝΟΤΑ

- · El temporizador se visualizará en la pantalla.
- 3 Toque 回 para detener la grabación.

#### 🕖 ΝΟΤΑ

- 💿 Toque para tomar una captura de pantalla mientras graba un video.
- II Toque para pausar la grabación.

# Después de grabar un video

Toque la miniatura del video en la pantalla para ver el último video tomado. Están disponibles las opciones siguientes.

|   | Toque para agregar el video a Favoritos.                                                                   |
|---|----------------------------------------------------------------------------------------------------|
| 0 | Toque esta opción para editar la video.                                                                    |
| Ô | Toque esta opción para grabar otro video inmediatamente.                                                   |
| Å | Toque para enviar su video a otras personas o para compartirla<br>vía servicios de red social disponibles. |
| 前 | Toque para eliminar el video.                                                                              |
| : | Toque para acceder a más opciones.                                                                         |

#### Enfoque automático multipunto

Cuando saca una foto, la función de enfoque Enfoque automático funciona automáticamente y le permite ver una imagen nítida.

#### Ráfaga

Le permite tomar varias capturas rápidamente. Mantenga presionado 👜

# Galería

La aplicación Galería presenta las imágenes y los videos guardados en el dispositivo, incluidos los que tomó con la aplicación Cámara y los que descargó de la Web u otras ubicaciones.

- 1 Toque 🔿 > 🌅 para visualizar las imágenes almacenadas en el almacenamiento.
- 2 Toque un álbum para abrirlo y ver su contenido. (Las fotos y los videos en el álbum se muestran en orden cronológico).
- 3 Toque una imagen en un álbum para verla.

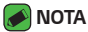

- Dependiendo del software instalado, algunos formatos de archivo podrían no ser soportados.
- Algunos archivos podrían no ser reproducidos correctamente debido a su codificación.

#### Visualización de fotografías

La Galería muestra las imágenes en carpetas. Cuando algunas aplicaciones guardan una imagen, se crea una carpeta de manera automática para guardar la imagen.

Las imágenes se visualizan por la fecha de creación. Seleccione una foto para verla en pantalla completa. Deslícese hacia la izquierda o derecha para ver la imagen anterior o siguiente.

#### Acercar y alejar

Use uno de los métodos siguientes para acercar y alejar una imagen:

- $\cdot\,$  Toque dos veces cualquier parte de la pantalla para acercar y alejar.
- · Separe los dedos en cualquier parte de la imagen para ampliarla. Pellizque hacia dentro para alejar.

#### Opciones del video

- 1 Toque 💮 > 🌅
- 2 Seleccione el video que desee visualizar.

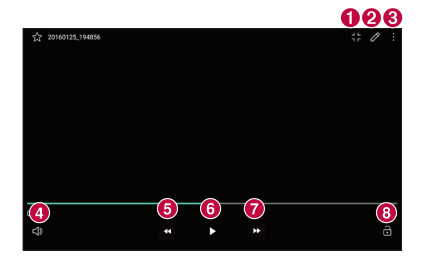

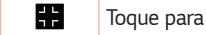

Toque para usar QSlide para la aplicación Video.

ก

| 0 | Ø     | Toque para editar el video.                                                                                                    |
|---|-------|----------------------------------------------------------------------------------------------------|
| 8 | :     | Toque para acceder a más opciones.                                                                                                    |
| 4 | L)    | Toque para ajustar el volumen del video.                                                                                               |
| 6 | 4     | Toque y mantenga presionado para retroceder en<br>incrementos de 3 segundos. Toque esta opción para<br>regresar 10 segundos.           |
| 6 | Ⅱ / ► | Toque para pausar o reanudar la reproducción del video.                                                                                |
| 0 | +     | Toque y mantenga presionado para avanzar rápidamente<br>en incrementos de 3 segundos. Toque esta opción para<br>adelantar 10 segundos. |
| 8 | Ө/∂   | Toque para bloquear/desbloquear la pantalla.                                                                                           |

#### 🔊 ΝΟΤΑ

- · Durante la reproducción de un video están disponibles las siguientes opciones.
  - Deslice el lado derecho de la pantalla hacia arriba o abajo para ajustar el sonido.
  - Deslice el lado izquierdo de la pantalla hacia arriba o abajo para ajustar el brillo.
  - Deslice el dedo de izquierda a derecha (o viceversa) para rebobinar o adelantar.

#### Editar fotos

Mientras visualiza una foto, toque 🖉.

#### Borrar fotos/videos

Utilice uno de los métodos siguientes:

- Mientras está en una carpeta, toque 🔟, seleccione las fotos/videos que desee eliminar. Luego toque **BORRAR**.
- ・Mientras visualiza una foto, toque 🔟.

#### Ajuste del fondo de pantallar

Mientras ve una foto, toque 📑 > Más > Fijar imagen como para establecer la imagen como fondo de pantalla o asignársela a un contacto.

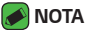

- Dependiendo del software instalado, algunos formatos de archivo podrían no ser soportados.
- Si el tamaño del archivo excede el espacio de memoria disponible, es posible que ocurra un error al abrir los archivos.

# Multimedia

# Música

El dispositivo cuenta con un reproductor de música que permite reproducir sus temas favoritos.

#### Reproducir una canción

- 1 Toque 🔿 > 🗖.
- 2 Toque la etiqueta **Canciones**.
- 3 Seleccione la canción que desea reproducir.
- 4 Están disponibles las opciones siguientes.

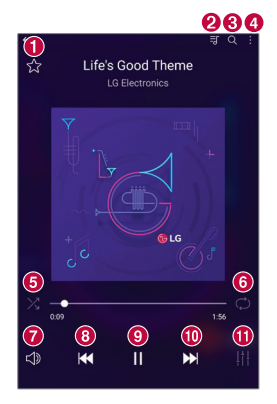

| 0 | $\overleftrightarrow$ | Toque esta opción para agregar una canción a sus favoritas.   |
|---|-----------------------|---------------------------------------------------------------|
| 0 | <b>⊒</b>              | Toque esta opción para abrir la lista de reproducción actual. |
| 8 | Q                     | Busque archivos de música.                                    |
| 4 | :                     | Toque para acceder a más opciones.                            |

| 6 | $\boxtimes$ | Toque esta opción para reproducir la lista de reproducción<br>actual en modo aleatorio (las pistas se reproducen en orden<br>aleatorio).                                             |
|---|-------------|----------------------------------------------------------------------------------------------------|
| 6 | $\bigcirc$  | Toque esta opción para alternar entre repetir todas las canciones, repetir la canción actual o desactivar la repetición.                                                             |
| 0 | J)          | Toque esta opción para ajustar el volumen.                                                                                                    |
| 8 | K           | Toque esta opción para reiniciar la pista actual o pasar a la<br>pista anterior del álbum, lista de reproducción o lista aleatoria.<br>Toque y mantenga esta opción para retroceder. |
| • | Ш           | Toque esta opción para pausar la reproducción.                                                                                                    |
| 9 |             | Toque esta opción para reanudar la reproducción.                                                                                                    |
| 0 |             | Toque esta opción para avanzar a la siguiente pista del álbum,<br>lista de reproducción o lista aleatoria. Toque y mantenga<br>presionada esta opción para avanzar rápidamente.      |
| 0 | ļţ          | Toque esta opción para configurar los efectos de audio.                                                                                                    |

#### ΝΟΤΑ

- Dependiendo del software instalado, algunos formatos de archivo podrían no ser soportados.
- Si el tamaño del archivo excede el espacio de memoria disponible, es posible que ocurra un error al abrir los archivos.
- Es probable que los archivos de música estén protegidos por leyes de derecho de autor nacionales y tratados internacionales. Por lo tanto, es posible que sea necesario obtener un permiso o una licencia para reproducir la música o copiarla. En algunos países, las leyes nacionales prohíben la realización de copias de material protegido por derechos de autor. Antes de descargar o copiar el archivo, compruebe las leyes nacionales del país pertinente respecto del uso de ese tipo de material.

# Reloj

La aplicación Reloj le permite acceder a las Alarmas, el Temporizador, el Reloj Mundial y el Cronómetro. Toque las pestañas que se encuentran en la parte superior de la pantalla o deslice horizontalmente por la pantalla para acceder a estas funciones.

Toque O >

### Alarma

La pestaña Alarmas le permite ajustar las alarmas.

- 1 Toque la pestaña Alarma.
- 2 Toque 🛨 para agregar una nueva alarma.
- 3 Ajuste la configuración según sea necesario y toque GUARDAR.

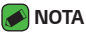

· También puede tocar una alarma existente para editarla.

# Reloj mundial

La pestaña Reloj Mundial le permite comprobar la hora actual de otras ciudades del mundo.

- 1 Toque la pestaña Reloj mundial.
- 2 Toque 📀 y busque la ciudad deseada.

# Temporizador

La pestaña Temporizador puede avisarle con una señal audible cuando una cantidad de tiempo determinado ha pasado.

- 1 Toque la pestaña Temporizador.
- 2 Ajuste en el Temporizador el tiempo deseado.
- 3 Toque Iniciar para iniciar el temporizador.
- 4 Toque Parar para detener el temporizador.

# Cronómetro

La pestaña Cronómetro le permite usar su dispositivo como un Cronómetro.

- 1 Toque la pestaña Cronómetro.
- 2 Toque Iniciar para iniciar el cronómetro.
  - · Toque **Vuelta** para registrar los tiempos de vueltas.
- 3 Toque Parar para detener el cronómetro.

# Calculadora

La aplicación Calculadora le permite realizar cálculos matemáticos usando una calculadora estándar o científica.

- 1 Toque 🔿 > 📷 > 📩
- 2 Toque los botones numéricos ingresar números.
- 3 Para cálculos simples, toque la función que desee (+, -, x o ÷), seguida del signo =.

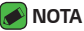

Para cálculos más complejos, toque : > Calculadora científica.

# Agenda

La aplicación Agenda le permite realizar un seguimiento de los eventos programados.

1 Toque 🔿 > 🐻

2 Toque la fecha a la que desee agregar un evento. Luego, toque 📀.

# Descargas

Use esta aplicación para ver qué archivos se han descargado a través de las aplicaciones.

• Toque 🔿 > 🔡 > 🛂.

Aplicaciones

# Administrador de Archivos

Puede ver y administrar archivos guardados en su dispositivo o en la nube.

- 1 Toque 🔿 > 🦲
- 2 Toque una ubicación de almacenamiento.
- 3 Las siguientes opciones están disponibles.

| Q | Busque archivos                                                            |
|---|----------------------------------------------------------------------------|
|   | Abra la función Ventana Doble mientras usa el Administrador<br>de archivos |
| Ŧ | Agregue una nueva carpeta                                                  |
| Ð | Mueve archivos                                                             |
|   | Copia archivos                                                             |
| Ū | Borra archivos                                                             |
| ÷ | Accede a más opciones                                                      |

# LG Backup

Puede respaldar y restaurar los datos guardados en su dispositivo. Guarde los archivos de respaldo a una computadora o almacenamiento externo regularmente. Esto le permite que restaure los datos cuando su dispositivo es robado o los datos de borran o cambian accidentalmente.

- 1 Toque 🔿 > 🔯 > Copia de respaldo y restauración > LG Backup.
- 2 Realice las tareas deseadas.

#### ADVERTENCIA

 Restaurando su dispositivo puede borrar los archivos de respaldo guardados en el almacenamiento interno. Para minimizar la pérdida de datos, copie los archivos de respaldo importantes desde la carpeta LG Backup en el almacenamiento interno a una computadora o almacenamiento externo.

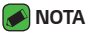

- Los datos bajo una cuenta de Google no se respaldan.
- · Los archivos de respaldo se guardan con la extensión de archivo \*.lbf bajo la carpeta LG Backup en la tarjeta de memoria o el almacenamiento interno. Para restaurar estos archivos a otro dispositivo de LG, copie los archivos a la memoria externa o interna del dispositivo. Asegúrese de que el dispositivo tenga la aplicación LG Backup.
- · Carque la batería completamente antes de realizar copias de respaldo o restaurar los datos para evitar que el dispositivo se apaque involuntariamente durante el proceso.

# Aplicaciones de Google

Google le ofrece aplicaciones comerciales, redes sociales y entretenimiento. Es posible que necesite tener una cuenta de Google para acceder a algunas aplicaciones.

Para ver más información sobre aplicaciones, consulte el menú Ayuda de cada aplicación.

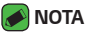

· Algunas aplicaciones tal vez no estén disponibles según la región o el proveedor de servicio.

#### Google

Busque rápidamente artículos en Internet desde su dispositivo.

#### Chrome

Use Chrome para buscar información y navegar por páginas web.

#### Gmail

Envíe o reciba correos electrónicos a través del servicio de correo electrónico de Google.

#### Maps

Encuentre su ubicación en el mapa, busque ubicaciones y vea la información de ubicación de distintos lugares.

#### YouTube

Vea o cree videos y compártalos con otras personas.

#### **Google Drive**

Almacene su contenido en la nube, acceda a él desde cualquier parte y compártalos con otras personas.

### Play Música

Descubra, escuche y comparta música en su dispositivo.

### Play Películas y TV

Vea películas y programas de televisión adquiridos desde Play Store.

#### Hangouts

Converse con sus amigos de manera individual o en grupos y use imágenes, emoticones y videollamadas mientras conversa.

#### Fotos

Administre fotos, álbumes y videos guardados en el dispositivo y cargados a Google+.

#### Play Kiosco

Un kiosco de revistas echo para usted.

#### Búsqueda por voz

Busque rápidamente elementos al decir una palabra clave o frase.

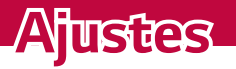

# Ajustes

La aplicación Ajustes contiene la mayoría de las herramientas para personalizar y configurar el dispositivo. Todas las opciones de la aplicación Ajustes se describen en esta sección.

# Para abrir la aplicación Ajustes

- Toque () > mantenga presionado () > Ajustes del sistema.
   O
- · Toque 🔿 > 🔯.

# **REDES INALÁMBRICAS**

#### Modo avión

El Modo avión (modo de vuelo) le permite usar muchas de las funcionalidades del dispositivo, como los juegos y la música, mientras está en un área en la que el uso de datos está prohibido. Cuando configura el dispositivo en el Modo avión, no puede acceder a los datos en línea.

#### Wi-Fi

Activa la conexión Wi-Fi para conectarse a las redes Wi-Fi disponibles.

#### Bluetooth

Activa o desactiva la función inalámbrica Bluetooth para usar el Bluetooth.

#### Datos móviles

Visualiza el uso de datos y le permite ajustar un límite de uso de datos móviles personalizado.

#### Compartir y conectar

- **Compartir archivo** Le permite enviar y recibir archivos entre su dispositivo y otros dispositivos o tablets de LG.
  - LG G Pad X 8.0 Permite establecer el nombre del dispositivo.
  - **Guardar en** Permite establecer la carpeta destinataria donde desea guardar archivos enviados desde otros dispositivos.

- **Compartir archivo** Permite recibir archivos enviardos desde otros dispositivos.
- **SmartShare Beam** Le permite recibir contenido multimedia desde dispositivos o tablets de LG.
- **Ayuda** Muestra información de ayuda sober el uso de la función de compartir archivos.
- Servidor multimedia Le permite compartir contenido multimedia con dispositivos compatibles con DLNA.
  - **Compartir contenido** Permite compartir contenido de su dispositivo con dispositivos cercanos.
  - LG G Pad X 8.0 Permite establecer el nombre del dispositivo.
  - **Contenido para compartir** Seleccione el tipo de contenido multimedia que desea compartir con otros.
  - **Dispositivos autorizados** Muestra una lista de los dispositivos autorizados para acceder contenido de su dispositivo.
  - **Dispositivos no autorizados** Muestra una lista de los dispositivos no autorizados para acceder contenido de su dispositivo.
- **Compartir pantalla** Puede reflejar la pantalla y el sonido de la tablet en la llave Miracast o en el televisor en forma inalámbrica.
- **LG AirDrive** Le permite conectarse a una PC para administrar el teléfono. Descarga LG Bridge desde el sitio web de LG Electronics en la PC antes de usarlo. Cuando inicia sesión en la misma cuenta LG en el teléfono y la PC, puede utilizar la función LG AirDrive.
- Impresión Le permite imprimir el contenido de determinadas pantallas (como páginas web mostradas en Chrome) en una impresora conectada a la misma red Wi-Fi que su dispositivo Android.

#### Anclaje a red

- Anclaje de USB Le permite compartir la conexión a Internet con su computadora a través de un cable USB.
- Mobile HotSpot También puede usar el teléfono para proporcionar una conexión de datos móviles. Cree una zona Wi-Fi y comparta su conexión.
# Más

- **Redes móviles** Permite establecer opciones de operadores de red, nombres de punto de acceso y datos móviles.
- VPN Desde su dispositivo, puede agregar, ajustar y administrar redes privadas virtuales (VPN) que le permiten conectarse y acceder a recursos dentro de una red local segura, como la red en su lugar de trabajo.

# DISPOSITIVO

### Sonido y notificación

#### Perfil de sonido

Permite establecer el perfil de sonido en **Sonido, Solamente vibrar** o **Silencioso**.

#### Volumen

Ajuste los parámetros de volumen del dispositivo para adaptarlos a sus necesidades y entorno.

#### Intensidad de vibración

Le permite ajustar la intensidad de vibración para las llamadas, notificaciones y la respuesta táctil.

#### Sonido de notificación

Seleccione el tono de las notificaciones, tales como recepción de mensajes nuevos o eventos del calendario.

#### No molestar

Le permite ajustar un horario para evitar interrupciones de notificaciones. Puede configurar que se permita la interrupción de determinadas funciones cuando esté activa la opción de Solo prioridad.

#### Pantalla de bloqueo

Le permite elegir si desea mostrar u ocultar notificaciones en la pantalla de bloqueo.

#### Aplicaciones

Le permite evitar que las aplicaciones muestren notificaciones o configurar las aplicaciones para mostrar notificaciones con prioridad cuando la opción de No molestar está configurada como Solo prioridad.

#### Sonido táctil

Permite configurar la tablet para que reproduzca un sonido cuando toque los botones, íconos u otros elementos en pantalla que reaccionan al toque.

#### Bloqueo y desbloqueo con sonido

Permite configurar la tablet para que reproduzca un sonido al bloquear y desbloquear la pantalla.

#### Vibrar al tocar

Activa para que el dispositivo vibre cuando toca ciertos elementos de la pantalla.

#### Pantalla

#### Tipo de fuente

Seleccione el tipo de fuente que desee.

#### Tamaño de fuente

Seleccione el tamaño de fuente que desee.

#### Texto en negrita

Permite cambiar el texto en la pantalla a texto en negrita.

#### Brillo

Permite ajustar el brillo de la pantalla.

#### Brillo nocturno

Ajustar el brillo automáticamente al 0% de las 12:00 a las 06:00.

#### Modo de lector

Permite reducir la cantidad de luz azul en la pantalla para reducir la fatiga visual.

#### Pantalla giratoria

Le permite configurar la pantalla para que la orientación cambie automáticamente cuando gire el dispositivo físicamente.

#### Límite de tiempo de pantalla

Le permite establecer la cantidad de tiempo que pasará antes de la pantalla se apague.

#### Teclas de inicio

Le permite establecer qué teclas de inicio se muestran, y su posición en la barra. También puede seleccionar su color y el fondo.

#### Mejorar la calidad del video

Mejora la calidad del video para videos de baja calidad. HQV es un producto de Qualcomm Technologies, Inc.

#### Protector de pantalla

Seleccione el protector de pantalla para cuando el dispositivo esté en reposo al estar en la base y/o cargándose.

#### Calibración del sensor de movimiento

Le permite mejorar la precisión de la inclinación y la velocidad del sensor.

#### Pantalla principal

#### Fondo de pantalla

Le permite establecer el fondo de pantalla deseado para la pantalla principal.

#### Efectos de la pantalla

Seleccione el tipo de efecto para mostrar al pasar de un panel a otro en la pantalla principal.

#### Tema

Le permite establecer el tema del dispositivo. Puede descargar nuevos temas de LG SmartWorld.

#### Ordenar aplicaciones por

Todas las aplicaciones se organizarán por nombre en orden alfabético o fecha de descarga.

#### Ocultar aplicaciones

Permite seleccionar cuáles aplicaciones desea ocultar en la pantalla principal.

#### Panel QuickMemo+

Activa para incluir un panel de la pantalla principal adicional para escribir notas.

#### Bloqueo de pantalla

#### Seleccionar bloqueo de pantalla

Le permite configurar un bloqueo de pantalla para proteger su dispositivo.

#### Smart Lock

Configúrelo para mantener su dispositivo desbloqueado cuando tiene un dispositivo Bluetooth de confianza conectado a él, cuando está en una ubicación familiar como su casa o su trabajo, cuando reconoce su cara o voz o cuando detecta que está cargando el dispositivo.

#### Efecto de pantalla

Configura el efecto usado al desplazar la pantalla de bloqueo.

#### Fondo de pantalla

Seleccione el fondo de pantalla que se muestra al bloquear la pantalla.

#### Atajos

Personalice los atajos de la pantalla de bloqueo.

#### Animación del Clima

Active esta opción para mostrar la animación del clima en la pantalla de bloqueo para la ubicación actual.

#### Información de contacto para el dispositivo perdido

Seleccione si desea mostrar la información del propietario en la pantalla de bloqueo y personalizar la información del propietario.

#### Temporizador de bloqueo

Permite establecer el lapso antes de que la pantalla se bloquee automáticamente después de agotado el tiempo de espera.

#### La tecla Encender/Apagar/Bloquear bloquea inmediatamente

Marque para bloquear instantáneamente la pantalla cuando se oprima la Tecla Encender/Bloquear. Estos ajustes anulan la configuración del Temporizador de bloqueo de seguridad.

### Capacidad y USB

#### ALMACENAMIENTO DEL DISPOSITIVO

Vea el espacio total de almacenamiento y el espacio libre del almacenamiento interno del dispositivo. Vea una lista de aplicaciones en uso y la capacidad de almacenamiento para cada aplicación.

#### TARJETA SD

Vea el espacio total de almacenamiento y el espacio libre de la tarjeta de memoria. Esta opción sólo está disponible cuando la tarjeta de memoria está insertada. Para desactivar la tarjeta de memoria, toque . Ajustes 75

# Batería y ahorro de energía

#### INFORMACIÓN SOBRE LA BATERÍA

La información de carga de la batería se muestra en una gráfica de la batería junto con el porcentaje de la carga restante y su estado.

#### Uso de la batería

Muestra el nivel de uso de la batería y los detalles de uso de la misma. Toque uno de los elementos para obtener información más detallada.

#### Porcentaje de la batería en la barra de estado

Encienda para mostrar el porcentaje del nivel de batería en la Barra de estado que está junto al ícono de la batería.

#### Ahorro de energía

Toque el botón de Ahorro de energía () para activarlo o desactivarlo. También puede configurar cuándo desea activar el ahorro de energía.

#### Optimizador de juegos

Ajusta la calidad de video en los juegos para ahorrar batería.

#### Ayuda

Muestra información de ayuda de la funcionalidad Ahorro de energía.

#### Memoria

Este menú le permite monitorear el promedio de datos utilizados y la cantidad de memoria utilizada por aplicaciones del dispositivo.

### Smart cleaning

Muestra el espacio utilizado y el espacio libre en el teléfono y le permite limpiar selectivamente los archivos.

### Aplicaciones

Muestra la lista de aplicaciones que estén ejecutándose o siendo descargadas. Toque una entrada para ver más información, toque **Forzar detención** (o **Parar**) y luego **OK** para que deje de ejecutarse.

### Ventana Doble

Esta función le permite utilizar dos aplicaciones a la vez. Puede activar y desactivar la función en este menú.

#### Abrir automáticamente

Permite al dispositivo abrir automáticamente la Ventana Doble cuando toca un enlace en pantalla o toca un archivo adjunto a un correo electrónico.

#### Ayuda

Muestra información de ayuda acerca de cómo usar la función Ventana Doble.

# PERSONAL

#### Nube

Le permite agregar una cuenta de nube para usar un servicio de nube en forma rápida y sencilla.

#### Usuario

En este menú se muestran los usuarios actuales que ha creado.

#### AGREGAR USUARIO

Permite agregar una cuenta nueva para el dispositivo y usar la función de múltiples usuarios.

#### Ubicación

Con el servicio de ubicación activado, el dispositivo determina su ubicación aproximada utilizando las redes Wi-Fi y móviles. Al marcar esta opción, se le pregunta si desea permitir que Google utilice su ubicación al proporcionar estos servicios.

- **Modo**: Establece el modo en que se determina la información de su ubicación actual.
- · Mis lugares: Active para ubicar su casa para Smart settings.
- **SOLICITUD DE UBICACIÓN RECIENTE**: Muestra las aplicaciones y los servicios que han solicitado su ubicación recientemente.
- Cámara: Seleccione esta opción para que etiquete fotos o videos con sus ubicaciones.
- **Historial de Ubicaciones de Google**: Le permite visualizar y administrar el historial de ubicación de Google.

# Seguridad

Utilice el menú Seguridad para configurar cómo mantener seguro su dispositivo y sus datos.

#### Bloqueo de contenido

Le permite bloquear las notas de QuickMemo+. Elija entre Contraseña y Patrón.

#### Encriptar tablet

Le permite encriptar los datos del dispositivo para su seguridad. Si habilitó un bloqueo de pantalla cuando el dispositivo se inicia, se le pedirá que introduzca su contraseña para descifrar su tablet cada vez que la encienda.

#### Encriptar almacenamiento de tarjeta MicroSD

Encriptar almacenamiento de tarjeta MicroSD y mantener los datos no disponibles para otros dispositivos.

#### Inicialización segura

Se requiere ingresar su bloqueo de pantalla al encender la tablet.

#### Fijar bloqueo de tarjeta SIM

Configura el PIN para que bloquee la tarjeta SIM, y le permite cambiar el PIN.

#### Hacer visible la contraseña

Seleccione esta opción para que se muestre brevemente cada carácter de la contraseña a medida que los ingresa para poder ver lo que escribe.

#### Administradores de dispositivos

Vea o desactive los administradores del dispositivo.

#### Orígenes desconocidos

Seleccione para permitir la instalación de aplicaciones que no pertenecen a Play Store.

#### Revisar las aplicaciones

Impide o advierte sobre la instalación de aplicaciones potencialmente dañinas.

#### Tipo de almacenamiento

Muestra el tipo de almacenamiento para los credenciales.

#### Administración de certificados

Le permite administrar los certificados de seguridad.

#### Trust agents

Seleccione las aplicaciones que desea usar sin tener que desbloquear la pantalla.

#### Fijar pantalla

Esta función le permite bloquear su dispositivo, para que el usuario actual solamente pueda acceder la aplicación con PIN. Esto resulta útil para usuarios con niños.

#### Acceso al uso para aplicaciones

Permite que esta aplicación vea información de uso de las aplicaciones de su dispositivo.

#### Cuentas y sincronización

Utilice el menú de ajustes de Cuentas y sincronización para agregar, quitar y administrar tanto sus cuentas de Google como otras cuentas compatibles. También puede usar esta opción de configuración para controlar si desea que todas las aplicaciones envíen, reciban y sincronicen datos según sus propios calendarios y de qué forma deben hacerlo, y si desea que todas las aplicaciones puedan sincronizar datos automáticamente

Gmail<sup>™</sup>, Calendario y otras aplicaciones pueden tener sus propias opciones de configuración para controlar de qué forma sincronizan datos; consulte las secciones sobre esas aplicaciones para obtener más información. Toque **Agregar cuenta** para añadir una cuenta nueva.

#### Idioma y teclado

Utilice los ajustes de Idioma y teclado para seleccionar el idioma del texto del dispositivo y configurar el teclado en pantalla, incluidas las palabras que haya agregado al diccionario.

### Copia de respaldo y restauración

Cambie la configuración para administrar sus ajustes y datos.

#### LG Backup

Realiza una copia de respaldo de toda la información del dispositivo y la restaura en caso de pérdida o reemplazo de datos. Si necesita más información, consulte la sección **LG Backup** en **Aplicaciones**.

#### Copia de respaldo de datos

Se pueden realizar copias de respaldo de datos de aplicaciones, contraseñas Wi-Fi y otros ajustes para servidores de Google.

#### Cuenta de copia de respaldo

Muestra la cuenta que actualmente se está usando para la información de respaldo.

#### Restauración automática

Al reinstalar una aplicación, restaurar los ajustes y los datos de los que se ha hecho copia de respaldo.

#### Restaurar ajustes de red

Permite restaurar todos los ajustes de red.

#### Restaurar datos de fábrica

Restaura los ajustes a los valores predeterminados de fábrica y elimina todos los datos. Si restaura el dispositivo de esta manera, se le solicitará que vuelva a introducir el mismo tipo de información que introdujo cuando inició Android por primera vez.

### Servicios de Google

Utilice este menú para administrar las aplicaciones y cuentas de Google.

# SISTEMA

#### QuickButton

Selecciona la aplicación que desea acceder rápidamente al presionar el botón QuickButton.

#### Tecla de acceso directo

Acceda rápidamente a las aplicaciones presionando dos veces las **Teclas de volumen** cuando la pantalla está apagada o bloqueada.

- · Presione dos veces la **Tecla Subir Volumen** para abrir la Capture+.
- Presione dos veces la Tecla Bajar Volumen para abrir la aplicación de la Cámara.

#### Fecha y hora

Utilice los ajustes de Fecha y hora para establecer cómo se visualizarán las fechas. También puede usar esta opción de ajustes para establecer su propia hora y zona horaria en lugar de obtener la hora actual de la red de celulares.

### Accesibilidad

Utilice los ajustes de Accesibilidad para configurar los complementos de Accesibilidad que tiene instalados en el dispositivo.

- · Visión Ofrece opciones para gente con impedimentos visuales.
  - **TalkBack** Permite configurar la función Talkback que sirve de ayuda para las personas con problemas de visión ya que ofrece interacción verbal con el equipo.
  - Tamaño de fuente Configura el tamaño de la fuente.
  - Texto en negrita Cambia el texto de la pantalla a texto en negrita.
  - Zoom táctil- Acerca o aleja la imagen tocando la pantalla tres veces.
  - Inversión de color Active esta opción para invertir los colores de la pantalla y del contenido.
  - **Ajuste del color de la pantalla** Le permite ajustar los colores de la pantalla y del contenido.
  - Escala de grises Cambia la pantalla al modo de escala de grises.
- $\cdot \,$  Audición Ofrece opciones para gente con impedimentos auditivos.
  - **Subtítulos** Le permite personalizar los ajustes de subtítulos para las personas con problemas de audición.
  - **Desactivar todos los sonidos** Active esta opción para silenciar todos los sonidos.
  - Tipo de sonido Establece el tipo de audio.

- **Balance de sonido** Establece la ruta de audio. Mueva el deslizador de la barra deslizante para establecerla.
- Motor y cognición Ofrece opciones para gente con impedimentos motores.
  - Touch assistant Muestra un tablero táctil con fácil acceso a acciones comunes.
  - Ajustar tiempo para presionar y ver menú Ajusta el tiempo de demora al mantener una opción presionada.
  - Límite de tiempo de pantalla Establece la cantidad de tiempo que pasará antes de que la luz de fondo se apague automáticamente.
  - Áreas de control táctil Le permite seleccionar un área de la pantalla para limitar la activación táctil a esa área de la pantalla solamente.
- Acceso directo de funciones de accesibilidad Le permite acceder rápidamente a funciones seleccionadas al tocar tres veces el botón de inicio.
- **Pantalla giratoria** Active esta opción para permitir que la pantalla de la tablet rote, dependiendo de la orientación física del dispositivo (vertical u horizontal).
- Accesibilidad mejorada Le permite interactuar con su dispositivo usando uno o más interruptores que funcionan como las teclas del teclado. Este menú puede ser de gran ayuda para usuarios con limitaciones de movilidad que no les permiten interactuar directamente con el dispositivo.

#### Acerca del tablet

Este menú le permite administrar las actualizaciones del software y ver distinta información relacionada con su dispositivo.

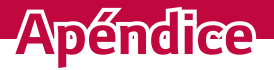

\_\_\_\_\_

# Actualización de software

# Actualización de software del dispositivo

Esta opción le permite actualizar cómodamente el firmware del dispositivo con la última versión desde Internet sin necesidad de visitar ningún centro de servicio.

Para más información sobre cómo usar esta función, visite: http://www.lg.com/common/index.jsp.

Como la actualización del software del dispositivo requiere la atención completa del usuario durante el proceso de actualización, asegúrese de revisar todas las instrucciones y las notas que aparecen en cada paso antes de continuar. Si extrae el cable USB o la batería durante la actualización puede causar daños graves en el dispositivo.

# Actualización del software del dispositivo LG por aire (OTA, Over-The-Air)

Esta función le permite actualizar el firmware de su dispositivo a una nueva versión de forma conveniente a través de OTA sin tener que conectar un cable USB. Esta función solo está disponible cuando LG pone la versión más reciente del firmware a disposición de su dispositivo. Primero puede verificar la versión de software de su dispositivo:

Toque () > 🔯 > Acerca del tablet > Información de Software. Para realizar la actualización del software del dispositivo, toque () > 🔯 > Acerca del tablet > Centro de actualización > Actualizaciones del sistema > BUSCAR ACTUALIZACIÓN.

#### 🕖 ΝΟΤΑ

 Los datos personales, incluida la información sobre la cuenta de Google y cualquier otra cuenta, los datos y ajustes del sistema y de las aplicaciones, cualquier aplicación descargada y la licencia DRM podrían eliminarse en el proceso de actualización del software del dispositivo. Por lo tanto, LG recomienda que haga una copia de seguridad de sus datos personales antes de actualizar el software del dispositivo LG no se responsabiliza de las posibles pérdidas de datos personales.

# FAQ

En este capítulo se describen algunos de los problemas que puede experimentar durante el uso del dispositivo. Algunos problemas requieren que llame a su proveedor de servicios, pero en la mayoría de los casos, puede solucionarlos usted mismo.

| Mensaje                                       | Causas posibles                                                                           | Medidas correctivas<br>posibles                                      |
|-----------------------------------------------|-------------------------------------------------------------------------------------------|----------------------------------------------------------------------|
| No se<br>pueden<br>establecer<br>aplicaciones | El proveedor<br>de servicios no<br>admite la función<br>o usted debe estar<br>registrado. | Póngase en contacto con<br>su proveedor de servicios.                |
| Error al<br>cargar                            | La batería no está<br>cargada.                                                            | Cargue la batería.                                                   |
|                                               | La temperatura<br>ambiental es<br>demasiado alta o<br>baja.                               | Asegúrese de que el<br>dispositivo se carga a<br>temperatura normal. |
|                                               | Problema de<br>contacto                                                                   | Compruebe la conexión del<br>cargador al dispositivo.                |
|                                               | Sin voltaje                                                                               | Enchufe el cargador a un tomacorriente diferente.                    |
|                                               | Cargador defectuoso                                                                       | Reemplace el cargador.                                               |
|                                               | Cargador erróneo                                                                          | Use solo accesorios de LG<br>originales.                             |

| Mensaje                                     | Causas posibles                     | Medidas correctivas<br>posibles                                                                                                    |
|---------------------------------------------|-------------------------------------|----------------------------------------------------------------------------------------------------|
| No se<br>pueden<br>recibir/<br>enviar fotos | Memoria llena                       | Borre algunas imágenes<br>del dispositivo.                                                                                                    |
| Los archivos<br>no se abren                 | Formato de archivo<br>no compatible | Verifique los formatos de<br>archivo admitidos.                                                                                                    |
| Sin sonido                                  | Modo de vibración                   | Verifique el estado de las<br>opciones de Ajustes del<br>menú de sonidos para<br>asegurarse de que no<br>esté activado el modo de<br>vibración o silencio. |

# Guía para prevenir robos

Usted puede configurar su dispositivo para evitar que otras personas lo usen si se lo restablecen a los valores de fábrica sin su permiso. Por ejemplo, si su dispositivo se pierde o se borra, o si alquien se lo roba, solamente podrá usar el dispositivo alguien que conozca la información de su cuenta de Google o de blogueo de pantalla.

Lo único que debe hacer para asegurarse de que su dispositivo esté protegido es:

- · Configurar un bloqueo de pantalla: Si pierde o le roban su dispositivo, pero tiene configurado un bloqueo de pantalla, el dispositivo no puede borrarse mediante los Ajustes del menú a menos que se desbloquee la pantalla.
- · Agregar su cuenta de Google en el dispositivo: Si su dispositivo se borra, pero usted ha configurado su cuenta de Google en él, el dispositivo no podrá finalizar el proceso de configuración hasta que se ingrese nuevamente la información de la cuenta de Google.

Después de que su dispositivo se encuentre protegido, deberá desbloquear la pantalla o ingresar la contraseña de su cuenta de Google si desea hacer un restablecimiento a los valores de fábrica. Esto garantiza que es usted, o alquien de su confianza, quien está realizando dicha acción.

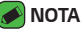

 Antes de realizar un restablecimiento a los valores de fábrica, recuerde la contraseña y la cuenta de Google que agregó al dispositivo. Si no puede proporcionar la información de la cuenta durante la configuración, no podrá usar el dispositivo de ningún modo después del restablecimiento a los valores de fábrica.

# Más información

# Software de código abierto

Para obtener el código fuente bajo GPL, LGPL, MPL y otras licencias de código abierto que se contienen en este producto, visite http://opensource.lge.com.

Además del código fuente, todos los términos, las exclusiones de garantía y los avisos de derechos de autor a los que se hace referencia están disponibles para descargar.

LG Electronics también le proporcionará el código fuente abierto en un CD-ROM con un cargo que cubra el costo de realizar tal distribución (como el costo de los medios, el envío y el manejo), previa solicitud por correo electrónico a opensource@lge.com. Esta oferta es válida durante tres (3) años a partir de la fecha en la que compró el producto.

# Marcas registradas

- Copyright ©2016 LG Electronics, Inc. Todos los derechos reservados. LG y el logotipo de LG son marcas registradas de LG Group y sus entidades relacionadas.
- Google™, Google Maps™, Gmail™, YouTube™, Hangouts™ y Play Store™ son marcas registradas de Google, Inc.
- Bluetooth<sup>®</sup> es una marca comercial registrada de Bluetooth SIG, Inc., en todo el mundo.
- Wi-Fi<sup>®</sup> y el logotipo de Wi-Fi con marcas comerciales registradas de Wi-Fi Alliance.
- Todas las demás marcas y derechos de autor son propiedad de sus respectivos titulares.

# Por su-seguridad

# Información importante

Esta guía del usuario contiene información importante acerca del uso y funcionamiento de este teléfono. Lea toda la información con cuidado para obtener un desempeño óptimo y para evitar cualquier daño o mal uso del teléfono. Cualquier cambio o modificación que no esté explícitamente aprobado en esta guía del usuario podría invalidar la garantía que tiene para este equipo. Todo cambio o modificación no aprobada expresamente por el fabricante podría anular la autoridad del usuario de operar el equipo.

# Antes de comenzar

Advertencia No seguir las instrucciones puede ocasionar lesiones graves o la muerte.

**ADVERTENCIA**: Este producto contiene químicos conocidos por el Estado de California de causar cáncer y defectos de nacimiento u otros daños reproductivos.

Lávese las manos después de manipular.

# SEGURIDAD ELÉCTRICA

Este producto está diseñado para su uso cuando se suministra con energía de la batería designada o fuente de alimentación. Otros usos pueden ser peligrosos y anularán cualquier aprobación dada a este producto.

# PRECAUCIONES DE SEGURIDAD PARA LA INSTALACIÓN CORRECTA DE TOMA DE TIERRA

**AVISO**: La conexión a equipos malconectados a tierra puede resultar en una descarga eléctrica en su dispositivo. Este producto está equipado con un cable USB para la conexión a una computadora personal o portátil. Asegúrese de que su computadora está correctamente conectada a tierra antes de conectar este producto a la computadora. En cable de la fuente de alimentación de una computadora personal o portátil tiene un conductor de tierra y un enchufe de conexión a tierra. El enchufe debe ser enchufado en una toma apropiada que esté correctamente instalada y conectada a tierra de acuerdo con todos los códigos y ordenanzas locales.

# PRECAUCIONES DE SEGURIDAD PARA LA EUENTE DE ALIMENTACIÓN DE ENERGÍA

#### Utilice la fuente de alimentación externa correcta

Un producto sólo debe funcionar a partir del tipo de fuente de alimentación indicado en la etiqueta de clasificaciones eléctricas. Si no está seguro del tipo de fuente de alimentación reguerida, consulte a su distribuidor de servicio autorizado o compañía eléctrica local. Para un producto que funciona con energía de batería u otras fuentes, consulte el quía de instrucciones que se incluyen con el producto.

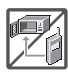

- · Nunca coloque la tablet en un horno de microondas ya que esto haría que estallara la batería.
- Nunca quarde su tableta a temperaturas menores de -4 ° Para mavores de 122 ° F

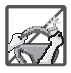

- · Al ir en automóvil, no deje la tablet ni instale el kit de manos libres cerca de la bolsa de aire. Si el equipo inalámbrico está instalado incorrectamente v se activa la bolsa de aire, usted puede resultar gravemente lesionado.
- Su tablet contiene una batería interna. No se deshaga de su tablet cerca del fuego o con residuos peligrosos o inflamables. Usted debe deshacerse de su tablet de acuerdo con todas las leves aplicables.
- No use la tablet en zonas donde esté prohibido hacerlo. (Por ejemplo: en los aviones)
- No exponda cardador de baterías o el adaptador a la luz directa del sol, ni lo utilice en sitios con elevada humedad, como por ejemplo el baño.
- No use sustancias guímicas corrosivas (como alcohol, bencina, solventes, etc.) ni detergentes para limpiar la tablet. Existe riesgo de causar un incendio.
- No deje caer la tablet, ni lo golpee o agite fuertemente. Tales acciones pueden dañar las tarietas de circuitos internas de la tablet.

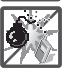

- No use la tablet en áreas altamente explosivas, ya que puede generar chispas.
- No dañe el cable de corriente doblándolo, retorciéndolo, tirando de él o calentándolo. No use la clavija si está suelta, va que esto puede ocasionar incendios o descargas eléctricas.
- No coloque objetos pesados sobre el cable de corriente. No permita que el cable de corriente se doble, ya que esto puede ocasionar incendios o descargas eléctricas.

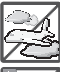

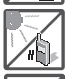

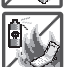

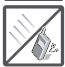

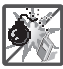

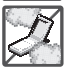

No manipule la tablet con las manos húmedas cuando se esté cargando.
 Puede causar un choque eléctrico o dañar gravemente la tablet.

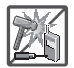

- · No desarme la tablet.
- No intente reparar o modificar el dispositivo usted mismo. El dispositivo está equipado con una batería interna recargable que debe ser reemplazada únicamente por LG o con un centro de reparación autorizado por LG.
- Nunca intente abrir o desarmar este dispositivo usted mismo y si lo hace puede causar daños que anulan la garantía.
- Asegúrese de que no entren en contacto con la batería objetos con bordes cortante, como dientes de animales o uñas. Hay riesgo de causar un incendio.
- Cuide que los niños no se traguen partes de la tablet, como los tapones de hule (del auricular, partes conectoras del tablet, etc.) Esto podría causar asfixia o sofocación, dando como resultado lesiones graves o la muerte.
- Desconecte el enchufe de la toma de corriente y el cargador cuando se ilumina porque puede provocar unchoque electrico o peligro de incendio.
- Sólo utilice cargadores proporcionados por LG. La garantía no se aplicará a productos proporcionados por otros proveedores.
- Sólo personal autorizado debe darle servicio a la tablet y a sus accesorios. La instalación o servicio incorrectos pueden dar como resultado accidentes y por tanto invalidar la garantía.
- Su tablet es un dispositivo eléctrico que genera calor durante su funcionamiento normal. El contacto demasiado prolongado y directo con la piel sin presencia de ventilación adecuada puede producir incomodidad y quemaduras menores. Por lo tanto, tenga precaución al manipular su tablet durante o inmediatamente después del uso.

# Información de seguridad

Lea y revise la siguiente información para usar su tablet de manera segura y adecuada, y para evitar daños.

- · No desarme, abra, aplaste, doble, deforme, perfore ni raye la tablet.
- Las reparaciones cubiertas por la garantía, según lo considere LG, pueden incluir piezas de repuesto o paneles que sean nuevos o reacondicionados, siempre que cuenten con la misma funcionalidad que las piezas que se reemplazarán.
- No modifique ni vuelva a armar la batería, no intente introducirle objetos extraños, no la sumerja ni exponga al agua u otros líquidos, no la exponga al fuego, explosión u otro peligro.
- · Sólo use la batería para el sistema especificado.

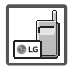

- Solo use la batería con un sistema de carga que haya sido calificado con el sistema de conformidad con los requisitos de certificación de la CTIA para el cumplimiento de los sistemas de baterías del estándar IEEE1725. El uso de una batería o un cargador no calificado puede presentar peligro de incendio, explosión, escape u otro riesgo.
- No le provoque un cortocircuito a la batería ni permita que objetos metálicos conductores entren en contacto con los terminales de la batería.
- Sólo reemplace la batería con otra que haya sido certificada con el sistema según este estándar, IEEE-Std-1725. El uso de una batería no certificada puede presentar riesgo de incendo, explosión, derrames o de otro tipo.
- · Si los niños usan la batería, se los debe supervisar.
- Evite dejar caer la tablet o la batería. Si la tablet o la batería se cae, en especial en una superficie rígida, y el usuario sospecha que se han ocasionado daños, lleve la tablet o la batería a un centro de servicio para revisión.
- · El uso inadecuado de la batería puede resultar en un incendio, una explosión u otro peligro.
- El manual del usuario de los dispositivos que utilizan un puerto USB como fuente de carga debe incluir una declaración en la que se mencione que la tablet sólo debe conectarse a productos que tienen el logotipo USB-IF o que completaron el programa de conformidad USB-IF.

#### ¡ADVERTENCIA! Aviso de cambio de batería

- Por su seguridad, no extraiga la batería incorporada en el producto. Si necesita sustituir la batería, lleve el dispositivo al proveedor o punto de servicio autorizado más cercano de LG Electronics para obtener asistencia.
- · La batería de ión-litio es un componente peligroso que puede causar lesiones.
- El cambio de batería realizado por profesionales no calificados puede causar daños en su dispositivo.

### Seguridad del cargador y del adaptador

- El cargador y el adaptador están diseñados sólo para ser usados bajo techo.
- · Inserte el cargador de la batería de modo vertical en el tomacorriente de la pared.
- Desconecte el enchufe de la toma de corriente y el cargador cuando se ilumina porque puede provocar un choque eléctrico o peligro de incendio.
- Cuando use el cargador de batería en el extranjero, use el adaptador correcto para la tablet.

#### Información y cuidado de la batería

- $\cdot\,$  Lea el manual de instalación y extracción adecuadas de la batería.
- · Lea el manual del cargador especificado sobre el método de carga.
- No dañe el cable de alimentación al doblarlo, retorcerlo o calentarlo.
  No use el conector si está flojo ya que podría causar choque eléctrico o incendio.

No coloque objetos pesados sobre el cable de corriente. No permita que el cable de alimentación quede prensado ya que podría causar choque eléctrico o incendio.

- Desconecte el cable de alimentación antes de limpiar la tablet y limpie la clavija del conector de alimentación cuando esté sucia. Al usar el conector de alimentación, asegúrese de que esté conectado con firmeza. De lo contrario, podría causar un calentamiento excesivo o incendio. Si coloca la tablet en un bolsillo o bolso sin cubrir el receptáculo (clavija de alimentación), los artículos metálicos (tales como una moneda, clip o pluma) pueden provocarle un corto circuito a la tablet. El cortocircuito de los terminales puede dañar la batería y ocasionar una explosión. Cubra siempre el receptáculo cuando no se esté usando.
- Cargue la batería después de períodos prolongados sin usar la tablet para maximizar la vida útil de la misma.
   La vida útil de la batería será distinta en función de los patrones de uso y las condiciones medioambientales.

- $\cdot$  Nunca guarde la tablet en lugares con temperaturas inferiores a -4 °F ni superiores a 122 °F.
- El rango de temperatura de carga está entre 0°C/32°F y 45°C/113°F. No cargue la batería fuera del rango de temperatura recomendado.
   Si carga fuera del rango recomendado podría recalentar o dañar gravemente la batería. Asimismo, puede deteriorar las características de la batería y el ciclo de vida.
- No use ni deje la batería en exposición directa al sol o en un automóvil expuesto a la luz del sol. La batería puede generar calor, humo o llama. Además, podría deteriorar las características y el ciclo de vida útil de la batería.
- La batería tiene un circuito de protección para evitar el peligro. No la use cerca de lugares que pueden generar una electricidad estática superior a 100 V, ya que podría dañar el circuito de protección. Si los circuitos de protección están dañados, pueden generar humo en la batería, romperla o incendiarla.
- Si usa la batería por primera vez y esta emite un olor desagradable, está oxidada o tiene otra característica que no es normal, no utilice el equipo y lleve la batería a la tienda donde la adquirió.
- Mantenga las baterías alejadas de bebés y niños. Si los niños usan la batería, los padres o tutores legales son responsables de supervisar y enseñarles cómo manipular baterías en forma segura y cómo usarlas con cuidado según el manual.
- Si el líquido de la batería entra en contacto con la piel o una prenda de vestir, lávelos con agua fresca. Puede causar inflamación de la piel. Quite la batería y no la use. Cuide que los niños no se traguen partes de la tablet (como un auricular, partes conectoras de la tablet, etc.). Esto podría causar asfixia o ahogo que provoquen lesiones graves o la muerte.
- No manipule la tablet con las manos húmedas cuando se esté cargando. Puede causar un choque eléctrico o dañar gravemente la tablet.
- · No use sustancias químicas fuertes (como alcohol, benceno, solventes, etc.) o detergentes para limpiar la tablet. Podría causar un incendio.

 Una vez que la tablet esté totalmente cargado, desenchufe siempre el cargador del tomacorriente para que el cargador no consuma energía de manera innecesaria.

# Cuidado y mantenimiento

El dispositivo móvil es un producto de diseño y manufactura de primera calidad, por lo que debe tratarse con cuidado. Las siguientes sugerencias le ayudarán a cumplir con cualquier obligación incluida en la garantía y le permitirá disfrutar de este producto por muchos años:

# Mantenga el dispositivo móvil: Lejos de cualquier tipo de líquido

Mantenga el dispositivo móvil seco. Las precipitaciones, la humedad y los líquidos contienen minerales que corroerán los circuitos electrónicos. Si el dispositivo móvil se moja, no acelere el secado con un horno, un microondas o un secador, dado que podría dañar el dispositivo y causar un incendio o una explosión.

No utilice el dispositivo móvil con las manos mojadas.

El hecho de hacerlo, podría causarle una descarga electica o dañar el dispositivo.

#### Calor o frío extremos

Evite las temperaturas inferiores a 0 °C/32 °F o superiores a 45 °C/113 °F.

Utilice su tablet en temperaturas entre 0 °C/32 °F y 40 °C/104 °F, si es posible. La exposición de su tablet a temperaturas extremadamente altas o bajas puede resultar en daños o incluso explosiones.

### Microondas

No intente secar el dispositivo móvil en un horno de microondas. El hecho de hacerlo podría causar un incendio o una explosión.

#### Polvo y suciedad

No exponga el dispositivo móvil al polvo, la suciedad o la arena.

### Loción de protección solar

No exponga ni utilice el dispositivo móvil ante ningún líquido similar a la loción de protección solar.

El hecho de hacerlo puede dañar el dispositivo móvil.

#### Soluciones de limpieza

No utilice sustancias químicas corrosivas, solventes de limpieza ni detergentes fuertes para limpiar el dispositivo móvil. Limpie con un paño suave y levemente humedecido en una solución 50% jabón y 50% aqua.

### Golpe o vibración

No deje caer, golpee, ni agite el dispositivo móvil. Una manipulación brusca puede romper las placas de los circuitos internos

#### Pintura

No pinte el dispositivo móvil. La pintura puede obstruir las piezas del dispositivo que se mueven o las aberturas de ventilación y evitar que funcione de manera apropiada.

### Aviso general

- No coloque cerca de la tablet artículos que contengan componentes magnéticos como tarjetas de crédito, tarjetas telefónicas, libretas de banco o boletos del metro. El magnetismo de la tablet puede dañar los datos almacenados en la tira magnética.
- · Cuando la tablet no se usa durante mucho tiempo, déjelo en un lugar seguro con el cable de alimentación desconectado.
- No use la tablet si la antena está dañada. Si una antena dañada toca la piel, puede causar una ligera quemadura. Comuníquese con un Centro de servicio autorizado LG para que reemplacen la antena dañada.
- Los datos guardados en la tablet se pueden borrar al usar de manera incorrecta la tablet, repararlo o actualizar el software. Haga una copia de seguridad de los números la tablet importantes. (También

podrían borrarse tonos de timbre, mensajes de texto, mensajes de voz, fotos y videos). El fabricante no se hace responsable de los daños ocasionados por la pérdida de datos.

- · Cuando esté en lugares públicos, fije el tono de timbre en vibración para no molestar a otras personas.
- $\cdot\,$  No apague ni encienda la tablet cuando se lo ponga al oído.
- Su tablet es un aparato electrónico que genera calor durante su funcionamiento normal. El contacto prolongado directo con la piel en la ausencia de ventilación adecuada puede resultar en molestias o quemaduras leves. Por lo tanto, tenga cuidado al manipular la tablet durante o inmediatamente después de utilizarlo.
- Use los accesorios, como audífonos y auriculares, con precaución. Cerciórese de que los cables estén bien resguardados y no toque la antena innecesariamente.

### Declaración del artículo 15.19

Este dispositivo cumple con la sección 15 de la normativa de la FCC. El funcionamiento está sujeto a las siguientes dos condiciones: (1) este dispositivo no puede causar interferencia dañina y (2) este dispositivo debe aceptar cualquier interferencia que reciba, incluida la interferencia que cause un funcionamiento no deseado.

### Declaración del artículo 15.21

Todo cambio o modificación no aprobada expresamente por el fabricante podría anular la autoridad del usuario de operar el equipo.

### Declaración del artículo 15.105

Este equipo ha sido evaluado y se ha comprobado que cumple con los límites para un dispositivo digital clase B, conforme el artículo 15 de las reglas de la FCC. Estos límites han sido diseñados para brindar una protección razonable contra la interferencia dañina en una instalación residencial. Este equipo genera, utiliza y puede irradiar energía de radiofrecuencia y, si no se instala y utiliza de acuerdo con las instrucciones, podría causar interferencia dañina para las comunicaciones radiales. Sin embargo, no existe garantía de que la interferencia no se produzca en una instalación en particular. Si este equipo ocasiona interferencia dañina en la recepción de televisión (lo cual puede determinarse encendiendo y apagando el equipo), se recomienda al usuario que intente corregir la interferencia tomando una o más de las siguientes medidas:

- · Reorientar o reubicar la antena receptora.
- · Aumentar la distancia entre el equipo y el receptor.
- Conectar el equipo en una toma de un circuito diferente de aquél al que está conectado el receptor.
- · Consultar con el distribuidor o un técnico de radio/TV experimentado para obtener ayuda.

### Información sobre la exposición a radiofrecuencias de la FCC

# ¡ADVERTENCIA! Lea esta información antes de hacer funcionar el dispositivo.

En agosto de 1996, la Comisión federal de comunicaciones (FCC) de los Estados Unidos, con su acción en el informe y orden FCC 96-326, adoptó una norma de seguridad actualizada para la exposición humana a la energía electromagnética de radiofrecuencias (RF) que emiten los transmisores regulados por la FCC.

Esos lineamientos se corresponden con la norma de seguridad establecida previamente por los organismos de normas tanto de los EE. UU. como internacionales. El diseño de este dispositivo cumple con los lineamientos de la FCC y esas normas internacionales.

#### Contacto corporal durante el funcionamiento

Este dispositivo fue probado para el uso típico con la parte posterior de la tablet a 0 cm (0 pulgadas) del cuerpo del usuario.

#### Precaución

Use sólo la antena suministrada. El uso de antenas no autorizadas (o modificaciones no en Mapas y en otras aplicaciones autorizadas) puede afectar la calidad de la llamada telefónica, dañar el dispositivo, anular su garantía y/o infringir las reglas de la FCC.

No use el dispositivo con una antena dañada. Una antena dañada puede

producir una leve quemadura en la piel. Comuníquese con su distribuidor local para obtener un reemplazo de la antena.

# Información para el consumidor sobre emisiones de radiofrecuencia

Su dispositivo inalámbrico contiene un transmisor y receptor de radio y emite energía de radiofrecuencia al usarlo. La siguiente información para el consumidor responde las preguntas más frecuentes acerca de los efectos que los dispositivos inalámbricos pueden tener en la salud.

#### ¿Son seguros los dispositivos inalámbricos?

Hace ya varios años que se realizan investigaciones científicas acerca de los dispositivos inalámbricos y la energía de radiofrecuencia ("RF") en todo el mundo. En los Estados Unidos, la Administración de drogas y alimentos ("FDA", por su sigla en inglés) y la Comisión federal de comunicaciones ("FCC", por su sigla en inglés) establecen políticas y procedimientos para los dispositivos inalámbricos. La FDA emitió una publicación en su sitio web acerca de las cuestiones de la salud relacionadas con el uso de teléfonos celulares, donde declara que "la comunidad científica en general... cree que las evidencias científicas no indican una relación entre la exposición a la radiofrecuencia (RF) de los teléfonos celulares y resultados adversos para la salud. De todos modos, la comunidad científica recomienda realizar más investigaciones para poder dar respuesta a aquellas cuestiones que aún se desconocen. Esas investigaciones se realizan en todo el mundo y la FDA supervisa los avances en este campo. Puede obtener acceso al sitio web en común de la FDA y la FCC en http:// www.fda.gov (en la letra "C" del índice de temas, seleccione Cell Phones > Research). También puede comunicarse gratuitamente con la FDA llamando al (888) 463-6332 o al (888) INFO-FDA. En junio de 2000, la FDA decidió formar parte de un acuerdo de desarrollo e investigación cooperativa mediante el cual se realizan investigaciones científicas. La FCC emitió su propia publicación en su sitio web, donde declaró que "no existen evidencias científicas que demuestren que el uso de dispositivos inalámbricos pueda provocar cáncer u otros problemas diversos, incluidos dolores de cabeza, mareos o pérdida de memoria". Por su seguridad 100

Esta publicación está disponible en http://www.fcc.gov/oet/rfsafety o a través de la FCC llamando al (888) 225-5322 o al (888) CALL-FCC.

### ¿Qué significa "SAR"?

En 1996, la FCC, en un trabajo conjunto con la FDA, la Agencia de protección medioambiental de los EE. UU y otras agencias establecieron pautas de seguridad para la exposición a RF para dispositivos inalámbricos en los Estados Unidos. Antes de que un modelo de dispositivo inalámbrico comience a venderse al público, el fabricante debe probar el dispositivo y la FCC debe certificar que no supere los límites establecidos. Uno de estos límites se expresa como la tasa de absorción específica (SAR, por su sigla en inglés). La SAR es una medida de la tasa de absorción de energía de RF en el cuerpo. Las pruebas para evaluar la SAR se realizan con el dispositivo transmitiendo a su máximo nivel de potencia en todas las bandas de frecuencia evaluadas. Desde 1996, la FCC exige que la SAR de los dispositivos inalámbricos de mano no superen los 1,6 watts por kilogramo, promediados sobre un gramo de tejido.

Si bien la SAR se determina al máximo nivel de potencia, el valor real de la SAR de un dispositivo inalámbrico durante su funcionamiento puede ser menor que el valor de la SAR informado. Esto se debe a que el valor de la SAR puede variar entre una llamada y otra, en función de factores como la proximidad a un sitio de transmisión celular, la proximidad del dispositivo al cuerpo durante su uso y el uso de dispositivos de manos libres. Antes de que un modelo de dispositivo esté disponible para su venta al público, debe ser probarse y certificarse ante la FCC que no supera el límite establecido por el requisito adoptado por el gobierno para la exposición segura. Las pruebas se realizan en posiciones y ubicaciones (por ejemplo, en la oreja y llevándolo en el cuerpo) según lo demanda la FCC para cada modelo.

Aun cuando puede haber diferencias entre los niveles de SAR de varios dispositivos y en varias posiciones, todos ellos cumplen el requisito gubernamental para una exposición segura.

La FCC ha otorgado una Autorización de equipo para este modelo de dispositivo con todos los niveles de SAR reportados y evaluados en cumplimiento de los lineamientos de emisión de RF de la FCC. La información de la SAR sobre este modelo de dispositivo está archivada en la FCC y puede encontrarse en la sección Display Grant de http://www.fcc. gov/oet/ea/fccid/ después de buscar FCC ID ZNFV521.

Para obtener más información acerca de las SAR, consulte los boletines 56 y 65 de la Oficina de ingeniería y tecnología de la FCC en http://www. fcc.gov/Bureaus/Engineering\_Technology/Documents/bulletins o visite el sitio web de la Asociación de la industria de las telecomunicaciones celulares en http://www.ctia.org/consumer\_info/index.cfm/AID/10371. También puede comunicarse con el fabricante del dispositivo.

#### ¿Puedo minimizar mi exposición a la RF?

Si le preocupa la RF, existen varios pasos simples que puede seguir para minimizar su exposición a la RF. Por supuesto, puede reducir el tiempo que habla por teléfono. Puede deiar más distancia entre su cuerpo y la fuente de RF, ya que el nivel de exposición disminuye drásticamente con la distancia. La FDA y FCC establecen en su sitio web que "los kit de manos libres pueden usarse con dispositivos inalámbricos para mayor conveniencia y comodidad. Estos sistemas reducen la absorción de energía de RF en la cabeza, dado que el dispositivo, que es la fuente de emisiones de radiofrecuencia, no se apoyará en la cabeza. Por otra parte, si el dispositivo se coloca en la cintura u otra parte del cuerpo durante el uso, esa parte del cuerpo absorberá más energía de RF. Los dispositivos inalámbricos comercializados en los Estados Unidos deben cumplir con los requisitos de seguridad, independientemente de que se los use en la cabeza o el cuerpo. El límite de seguridad debe respetarse en ambas configuraciones". Asimismo, si utiliza el dispositivo mientras está en un automóvil, puede usarlo con una antena en la parte exterior del vehículo. Además, debe leer y seguir las instrucciones del fabricante del dispositivo inalámbrico para el uso seguro del dispositivo.

# ¿Los dispositivos inalámbricos representan un riesgo especial para los niños?

La FDA y FCC establecen en su sitio web que "la evidencia científica no muestra ningún peligro para los usuarios de dispositivos de comunicación inalámbricos, incluidos los niños". Además, declaran que "algunos grupos patrocinados por otros gobiernos nacionales han recomendado que los niños no utilicen dispositivos inalámbricos". Por ejemplo, el informe Stewart del Reino Unido realizó esta recomendación en diciembre de 2000. En este informe, un grupo de expertos independientes declararon que no existen evidencias de que usar un teléfono celular provoque tumores cerebrales u otras enfermedades. La recomendación [del Reino Unido] de limitar el uso de teléfonos celulares en los niños era estrictamente preventiva; no se basaba en evidencias científicas de que exista un peligro para la salud". Puede acceder a una copia del folleto del Reino Unido en http://www.dh.gov.uk (busque la sección "mobile") o puede escribir a la siguiente dirección: NRPB, Chilton, Didcot, Oxon OX11 ORQ, Reino Unido. También puede acceder en línea a copias de los informes anuales del Reino Unido acerca de dispositivos móviles y RF en www.iegmp.org.uk y http://www.hpa.org.uk/radiation/ (busgue la sección "mobile"). Los padres que deseen reducir la exposición de sus hijos a la RF pueden optar por restringir el uso que sus hijos realizan de los dispositivos inalámbricos

# ¿Dónde puedo obtener más información sobre las emisiones de radiofrecuencia?

Para obtener más información, consulte los siguientes recursos adicionales (sitios web vigentes desde abril de 2005):

#### Comisión de drogas y alimentos de los EE. UU. (FDA)

FDA Consumer magazine Noviembre-diciembre 2000 Teléfono: (888) INFO-FDA http://www.fda.gov (en la letra C del índice de temas, seleccione Cell Phones > Research.)

#### Comisión federal de comunicaciones de los EE. UU.

445 12th Street, S.W. Washington, D.C. 20554 Teléfono: (888) 225-5322 http://www.fcc.gov/oet/rfsafety

#### Grupo independiente de expertos en dispositivos móviles

http://www.iegmp.org.uk

#### Paneles de expertos en riesgos potenciales para la salud de los campos de radiofrecuencia de dispositivos de telecomunicaciones inalámbricos de la Real Sociedad de Canadá

283 Sparks Street Ottawa, Ontario K1R 7X9 Canadá Teléfono: (613) 991-6990

#### Organización Mundial de la Salud

Avenue Appia 20 1211 Geneva 27 Suiza Teléfono: 011 41 22 791 21 11 http://www.who.int/mediacentre/factsheets/fs193/en/

#### Comisión internacional para la protección contra radiación no ionizante

c/o Bundesamt fur Strahlenschutz Ingolstaedter Landstr. 1 85764 Oberschleissheim Alemania Teléfono: 011 49 1888 333 2156 http://www.icnirp.de

#### Sociedad de ingeniería en medicina y biología, Comisión del hombre y la radiación (COMAR, por su sigla en inglés) del Instituto de ingenieros eléctricos y electrónicos

http://ewh.ieee.org/soc/embs/comar/

# Información al consumidor sobre la SAR

#### (Tasa de absorción específica, Specific Absorption Rate)

Este modelo de dispositivo cumple con los requisitos gubernamentales de exposición a las ondas de radio.

Su dispositivo inalámbrico es un transmisor y receptor de radio. Está diseñado y fabricado para que no supere los límites de emisión para la exposición a la energía de radiofrecuencia (RF) establecidos por la Comisión federal de comunicaciones (FCC) del gobierno de los EE. UU. Estos límites son parte de extensos lineamientos y establecen los niveles permitidos de energía de RF para la población general. Estos lineamientos están basados en estándares que desarrollaron organizaciones científicas independientes por medio de una evaluación periódica y exhaustiva de los estudios científicos. Los estándares incluyen un notable margen de seguridad diseñado para garantizar la seguridad de todas las personas sin importar su edad o estado de salud.

El estándar de exposición para los teléfonos celulares inalámbricos emplea una unidad de medida llamada Tasa de absorción específica o SAR. El límite de SAR establecido por la FCC es de 1,6 W/kg.

Las pruebas de SAR se llevan a cabo usando posiciones de operación estándar especificadas por la FCC con el dispositivo transmitiendo en su nivel de potencia certificado más elevado en todas las bandas de frecuencia probadas. Aunque la SAR se determina al nivel de potencia más alto certificado, el nivel de SAR real del dispositivo en funcionamiento puede estar muy por debajo del valor máximo. Dado que el dispositivo está diseñado para funcionar a varios niveles de potencia para usar solamente la potencia necesaria para llegar a la red, en general mientras más cerca esté de una antena de estación de base inalámbrica, menor será la potencia que se emitirá.

Antes de que un modelo de dispositivo esté disponible para su venta al público, debe ser probarse y certificarse ante la FCC que no supera el límite establecido por el requisito adoptado por el gobierno para la exposición segura. Las pruebas se realizan en posiciones y ubicaciones (por ejemplo, en la oreja y llevándolo en el cuerpo) según lo demanda la FCC para cada modelo.

Por su seguridad

El valor más elevado de SAR para este dispositivo cuando se lo utiliza sobre el cuerpo, según se describe en esta guía del usuario, es de 1,19 W/kg. (Las medidas para el uso en el cuerpo difieren entre los modelos de dispositivos, y dependen de los accesorios disponibles y los requerimientos de la FCC). Si bien pueden existir diferencias entre los niveles de SAR de diversos dispositivos y en varias posiciones, todos cumplen con el requisito del Gobierno para una exposición segura. La FCC ha otorgado una Autorización de equipo para este modelo de dispositivo con todos los niveles de SAR reportados y evaluados en cumplimiento de los lineamientos de emisión de RF de la FCC. La información de la SAR sobre este modelo de dispositivo está archivada en la FCC y puede encontrarse en la sección Display Grant de http://www.fcc. gov/oet/fccid después de buscar en FCC ID ZNFV521. Puede encontrar información adicional sobre tasas de absorción específicas en el sitio web de la Asociación de industrias de telecomunicaciones celulares (CTIA) en http://www.ctia.org.

\* En los Estados Unidos y el Canadá, el límite de la SAR para dispositivos móviles usado por el público es de 1,6 watt/kg (W/kg) en un promedio de más de un gramo de tejido. El estándar incluye un margen sustancial de seguridad para dar una protección adicional al público y para tomar en cuenta cualquier variación en las mediciones.

# Precaución:

# Evite una posible pérdida de la audición

La exposición prolongada a sonidos fuertes (incluida la música) es la causa más común de pérdida de audición evitable. Algunas investigaciones científicas sugieren que el uso de dispositivos de audio portátiles, como reproductores de música portátiles y teléfonos celulares, a altos volúmenes durante períodos prolongados puede provocar una pérdida de la audición permanente inducida por el ruido. Esto incluye el uso de auriculares (incluidos los auriculares estándares, los intrauriculares y los dispositivos Bluetooth<sup>®</sup> u otros dispositivos inalámbricos). En algunos estudios, la exposición a ruidos muy fuertes también ha estado asociada con la presencia de zumbido de oídos, hipersensibilidad al sonido y distorsión de la audición. La susceptibilidad de las personas a la pérdida de audición inducida por el ruido y otros posibles problemas de audición varía. La cantidad de ruido emitida por un dispositivo de audio portátil varía según la naturaleza del sonido, el dispositivo, la configuración del dispositivo y los auriculares. Al usar cualquier dispositivo de audio portátil, debe seguir las siguientes recomendaciones de sentido común:

- Establezca el volumen en un entorno tranquilo y seleccione el volumen más bajo en el que pueda oír adecuadamente.
- Al usar auriculares, baje el volumen si no puede oír a una persona que le habla de cerca o si una persona sentada a su lado puede oír lo que usted está escuchando.
- No suba el volumen para tapar los sonidos de un entorno ruidoso. Si opta por escuchar el dispositivo portátil en un entorno ruidoso, use auriculares que anulen los ruidos para tapar el ruido del entorno que lo rodea.
- Limite la cantidad de tiempo que escucha el dispositivo. A medida que el volumen aumente, se necesitará menos tiempo para que su audición se vea afectada.
- Evite utilizar auriculares después de la exposición a ruidos extremadamente fuertes, como conciertos de rock, que puedan provocar la pérdida temporal de la audición. La pérdida temporal de la audición puede hacer que volúmenes inseguros parezcan normales.
- No escuche a un volumen que le provoque molestias. Si experimenta zumbido en los oídos, oye conversaciones apagadas o experimenta alguna dificultad temporal en la audición después de escuchar un dispositivo de audio portátil, deje de usarlo y consulte a su médico.

Usted puede obtener la información adicional sobre este tema de las fuentes siguientes:

American Academy of Audiology (Academia estadounidense de audiología) 11730 Plaza American Drive, Suite 300 Reston, VA 20190 Voz: (800) 222-2336

Correo electrónico: info@audiology.org

Por su seguridad
Internet: www.audiology.org National Institute on Deafness and Other Communication Disorders (Instituto nacional de sordera y otros trastornos de comunicación) Institutos Nacionales de la Salud 31 Center Drive, MSC 2320 Bethesda, MD USA 20892-2320 Voz: (301) 496-7243 Correo electrónico: nidcdinfo@nih.gov Internet: http://www.nidcd.nih.gov/health/hearing National Institute for Occupational Safety and Health (Instituto Nacional para la Seguridad y Salud Laborales) Hubert H. Humphrey Bldg. 200 Independence Ave., SW Washington, DC 20201 Voz: 1-800-35-NIOSH (1-800-356-4674) Internet: http://www.cdc.gov/niosh/topics/noise/default.html

## Información de seguridad de TIA

A continuación se incluye información de seguridad de la Asociación de la industria de las telecomunicaciones (TIA) para dispositivos inalámbricos de mano.

## Exposición a las señales de radiofrecuencia

El dispositivo inalámbrico manual portátil es un transmisor y receptor de radio de baja potencia. Cuando está encendido, recibe y envía señales de radiofrecuencia (RF).

En agosto de 1996, la Comisión federal de comunicaciones (FCC) de los EE. UU. adoptó lineamientos de exposición a RF con niveles de seguridad para dispositivos inalámbricos de mano. Esos lineamientos se corresponden con la norma de seguridad establecida previamente por los organismos de normas tanto de los EE. UU. como internacionales:

```
ANSI C95.1 (1992) *
Informe NCRP 86 (1986)
```

ICNIRP (1996)

\* Instituto de estándares nacionales de los EE. UU., Consejo nacional para las mediciones y la protección contra la radiación, Comisión internacional de protección contra la radiación no ionizante.

Estos estándares se basaron en evaluaciones amplias y periódicas de la literatura científica pertinente. Por ejemplo, más de 120 científicos, ingenieros y médicos de universidades, instituciones de salud gubernamentales y la industria analizaron el corpus de investigación disponible para desarrollar el estándar ANSI (C95.1).

El diseño de su dispositivo cumple los lineamientos de la FCC (y esas normas internacionales).

## Cuidado de la antena

Utilice solamente la antena incluida o una antena de reemplazo aprobada. Las antenas, modificaciones o accesorios no autorizados pueden dañar el dispositivo y violar los reglamentos de la FCC.

## Sugerencias para un funcionamiento más eficiente

Para que su dispositivo funcione con la máxima eficiencia: No toque la antena innecesariamente cuando esté usando el dispositivo. El contacto con la antena afecta la calidad de la llamada y puede ocasionar que el dispositivo funcione a un nivel de potencia mayor que el que necesitaría de otro modo.

## Dispositivos electrónicos

La mayoría del equipo electrónico moderno está blindado contra las señales de RF. Sin embargo, algunos equipos electrónicos pueden no estar blindados contra las señales de RF de su dispositivo inalámbrico.

## Marcapasos

La Asociación de fabricantes del sector de la salud recomienda mantener al menos 15 cm (6 pulgadas) de distancia entre el dispositivo inalámbrico portátil y el marcapasos para evitar posibles interferencias con el marcapasos. Estas recomendaciones son coherentes con las investigaciones independientes y las recomendaciones de Investigación en tecnología inalámbrica.

Por su seguridad

Las personas con marcapasos:

- SIEMPRE deben mantener el dispositivo a más de quince centímetros (seis pulgadas) del marcapasos cuando el dispositivo está encendido.
- $\cdot\,$  No deben llevar el dispositivo en un bolsillo del pecho.
- Deben usar el oído opuesto al marcapasos para reducir la posibilidad de interferencia.
- Deben apagar el dispositivo inmediatamente si existe algún motivo para sospechar que se está produciendo una interferencia.

## Audífonos

Es posible que algunos dispositivos inalámbricos digitales interfieran con algunos audífonos. En caso de interferencia, se recomienda consultar al proveedor de servicios (o llamar a la línea de servicio al cliente para analizar las alternativas).

### Otros dispositivos médicos

Si usa cualquier otro dispositivo médico personal, consulte al fabricante de dicho dispositivo para saber si está adecuadamente blindado contra la energía de RF externa. Es posible que su médico pueda ayudarlo a conseguir dicha información.

## Centros de atención médica

Apague el dispositivo cuando se encuentre en instalaciones de asistencia médica en las que haya letreros que así lo indiquen. Los hospitales o las instalaciones de atención médica pueden emplear equipos que podrían ser sensibles a la energía de RF externa.

### Vehículos

Las señales de RF pueden afectar a los sistemas electrónicos mal instalados o blindados de manera inadecuada en los vehículos automotores. Compruebe con el fabricante o con su representante respecto de su vehículo. También debería consultar al fabricante de cualquier equipo que le haya añadido a su vehículo.

## Instalaciones con letreros

Apague el dispositivo en cualquier instalación donde así lo exijan los letreros de aviso.

### Aviones

Los reglamentos de la FCC prohíben el uso del dispositivo en el aire. APAGUE el dispositivo antes de abordar un avión.

## Áreas de explosivos

Para evitar la interferencia con operaciones de cargas explosivas, APAGUE el dispositivo cuando esté en un "área de explosiones" o en áreas con letreros que indiquen: "Apague los radios de dos vías". Obedezca todos los letreros e instrucciones.

## Atmósfera potencialmente explosiva

Apague el dispositivo cuando esté en un área con una atmósfera potencialmente explosiva y obedezca todos los letreros e instrucciones. Las chispas en dichas áreas pueden causar una explosión o un incendio que den como resultado lesiones personales o incluso la muerte. Por lo general, las áreas con una atmósfera potencialmente explosiva están claramente marcadas, pero no siempre. Entre las áreas potenciales tenemos: áreas de abastecimiento de combustible (como las estaciones de gasolina); áreas bajo la cubierta en navíos; instalaciones de transferencia o almacenamiento de productos químicos, vehículos que usan gas de petróleo licuado (como el propano o el butano), áreas donde el aire contiene sustancias o partículas (como granos, polvo o polvillos metálicos) y cualquier otra área donde normalmente se le indicaría que apague el motor de su vehículo.

## Para vehículos equipados con bolsas de aire

Una bolsa de aire se infla con gran fuerza. NO coloque objetos, incluido el equipo inalámbrico, ya sea instalado o portátil, en el área que está sobre el airbag o en el área donde se despliega el airbag. Si el equipo inalámbrico del interior del vehículo está mal instalado y se infla la bolsa de aire, pueden producirse graves lesiones.

## Actualización de la FDA para los consumidores

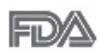

Actualización Para los consumidores sobre tablet celulares del Centro de dispositivos médicos y salud radiológica de la Administración de drogas y alimentos (FDA, por su sigla en inglés) de los EE. UU .:

#### 1. ¿Las tablets inalámbricas representan un riesgo para la salud?

La evidencia científica disponible no muestra que hava ningún problema de salud asociado con el uso de tablets inalámbricas.

Sin embargo, no hay pruebas de que las tablets inalámbricas sean totalmente seguras. Las tablets inalámbricas emiten bajos niveles de energía de radiofrecuencia (RF) en el rango de microondas cuando se utilizan. También emiten muy bajos niveles de RF cuando están en el modo de inactividad. Mientras que altos niveles de RF pueden producir efectos en la salud (calentando los tejidos), la exposición a bajos niveles de RF no produce efectos de calentamiento y no causa efectos adversos conocidos para la salud. Muchos estudios sobre la exposición a RF de bajo nivel no han encontrado ningún efecto biológico. Algunos estudios han sugerido que puede haber algunos efectos biológicos, pero tales conclusiones no se han visto confirmadas por investigaciones adicionales. En algunos casos, los investigadores han tenido dificultades en reproducir tales estudios o en determinar los motivos por los que los resultados no son consistentes.

#### 2. ¿Cuál es el papel de la FDA respecto de la seguridad de las tablets inalámbricas?

Según las leyes, la FDA no comprueba la seguridad de las tablets que emiten radiación, como los dispositivos inalámbricos, antes de que puedan venderse, como sí lo hace con los nuevos medicamentos o dispositivos médicos. No obstante, la agencia tiene autoridad para emprender acciones si se demuestra que las tablets emiten energía de radiofrecuencia (RF) a un nivel que es peligroso para el usuario. En tal caso, la FDA puede exigir a los fabricantes de tablets inalámbricas que informen a los usuarios del riesgo para la salud y reparen, reemplacen o saguen del mercado las tablets para eliminar el riesgo.

Si bien los datos científicos existentes no justifican que la FDA emprenda acciones reglamentarias, la agencia ha instado a la industria de las tablets inalámbricas a tomar determinadas medidas. Algunas de ellas son:

- · Apoyar la necesaria investigación sobre los posibles efectos biológicos de RF del tipo que emiten las tablets inalámbricas.
- Diseñar las tablets inalámbricas de tal modo que se minimice la exposición del usuario a RF que no sea necesaria para la función del dispositivo.
- Cooperar para dar a los usuarios de las tablets inalámbricas la mejor información sobre los posibles efectos del uso de las tablets inalámbricas sobre la salud humana.

La FDA pertenece a un grupo de trabajo interinstitucional de dependencias federales que tienen responsabilidad en distintos aspectos de la seguridad de las RF para garantizar la coordinación de esfuerzos a nivel federal. Las siguientes instituciones pertenecen a este grupo de trabajo:

- $\cdot\,$  National Institute for Occupational Safety and Health (Instituto Nacional de Seguridad y Salud Ocupacional)
- · Environmental Protection Agency (Agencia de Protección Ambiental)
- · Occupational Safety and Health Administration (Administración de la seguridad y salud laborales)
- National Telecommunications and Information Administration (Dirección nacional de telecomunicaciones e información)

National Institutes of Health (Instituto nacional de salud) también participa en algunas actividades del grupo de trabajo interinstitucional. La FDA comparte las responsabilidades reglamentarias sobre las tablets inalámbricas con la Comisión federal de comunicaciones (FCC). Todas las tablets que se venden en los EE. UU. deben cumplir con los lineamientos de seguridad de la FCC que limitan la exposición a la RF. La FCC depende de la FDA y de otras instituciones de salud para las cuestiones de seguridad de las tablets inalámbricas.

La FCC también regula las estaciones de base de las cuales dependen las tablets inalámbricas. Si bien estas estaciones de base funcionan a una potencia mayor que las tablets inalámbricas, la exposición a RF que reciben las personas de estas estaciones de base es habitualmente miles de veces menor a la que pueden recibir de las tablets inalámbricas. Las estaciones de base por tanto no están sujetas a las cuestiones de seguridad que se analizan en este documento.

#### 3. ¿Qué tipos de dispositivos abarca esta actualización?

El término "dispositivos inalámbricos" hace referencia a los dispositivos inalámbricos de mano con antenas integradas que a menudo se denominan dispositivos "celulares", "móviles" o "PCS". Estos tipos de dispositivos inalámbricos pueden exponer al usuario a una energía de radiofrecuencia (RF) medible debido a la corta distancia entre el dispositivo y la cabeza del usuario.

Estas exposiciones a RF están limitadas por los lineamientos de seguridad de la FCC que se desarrollaron con indicaciones de la FDA y otras dependencias federales de salud y seguridad. Cuando el dispositivo se encuentra a distancias mayores del usuario, la exposición a RF es drásticamente menor, porque la exposición a RF de una persona disminuye rápidamente al incrementarse la distancia de la fuente.

# 4. ¿Cuáles son los resultados de la investigación que ya se ha realizado?

La investigación realizada hasta la fecha ha producido resultados contradictorios y muchos estudios han sufrido de fallas en sus métodos de investigación. Los experimentos con animales que investigan los efectos de la exposición a la energía de radiofrecuencia (RF) característica de los dispositivos inalámbricos han presentado resultados contradictorios que con frecuencia no pueden repetirse en otros laboratorios. Unos pocos estudios con animales, sin embargo, sugieren que bajos niveles de RF podrían acelerar el desarrollo del cáncer en animales de laboratorio. Sin embargo, muchos de los estudios que mostraron un mayor desarrollo de tumores usaron animales que habían sido alterados genéticamente o tratados con sustancias químicas que causan cáncer para que fueran propensos a desarrollar cáncer aun sin la presencia de exposición a RF. Otros estudios expusieron a los animales a RF durante períodos de hasta 22 horas al día. Estas condiciones no se asemejan a las condiciones bajo las cuales las personas utilizan los dispositivos inalámbricos, de modo que no sabemos con certeza qué significado tienen los resultados de dichos estudios para la salud humana. Se han publicado tres estudios epidemiológicos importantes desde diciembre de 2000. Juntos, estos estudios investigaron cualquier posible asociación entre el uso de dispositivos inalámbricos y cáncer primario del cerebro, glioma, meningioma o neuroma acústica, tumores cerebrales o de las glándulas salivales, leucemia u otros cánceres. Ninguno de los estudios demostró la existencia de ningún efecto dañino para la salud originado en la exposición a RF de los dispositivos inalámbricos. No obstante, ninguno de los estudios puede responder las preguntas sobre exposición a largo plazo, ya que el período promedio de uso del dispositivo en estos estudios fue de alrededor de tres años.

## 5. ¿Qué investigaciones se necesitan para decidir si la exposición a RF de las tablets inalámbricas representa un riesgo para la salud?

Una combinación de estudios de laboratorio y estudios epidemiológicos de personas que realmente utilizan tablets inalámbricas probablemente proporcionaría algunos de los datos necesarios. Dentro de algunos años se podrán realizar estudios de exposición animal durante toda la vida. Sin embargo, se necesitarían grandes cantidades de animales para proporcionar pruebas confiables de un efecto promotor del cáncer, si existiera. Los estudios epidemiológicos pueden proporcionar datos directamente aplicables a poblaciones humanas, pero puede ser necesario un seguimiento de diez años o más para obtener respuestas acerca de algunos efectos sobre la salud, como lo sería el cáncer. Esto se debe a que el intervalo entre el momento de exposición a un agente cancerígeno y el momento en que se desarrollan los tumores, en caso de hacerlo, pueden ser de muchos, muchos años. La interpretación de los estudios epidemiológicos se ve entorpecida por la dificultad de medir la exposición real a RF durante el uso cotidiano de las tablets inalámbricas. Muchos factores afectan esta medición, como el ángulo en el gue se sostiene la tablet, o el modelo de tablet que se utiliza.

# 6. ¿Qué está haciendo la FDA para averiguar más acerca de los posibles efectos en la salud de la RF de las tablets inalámbricas?

La FDA está trabajando con el Programa Nacional de Toxicología de los EE.UU. el Programa nacional de toxicología de los Estados Unidos y con grupos de investigadores de todo el mundo para garantizar la conducción de estudios de alta prioridad en animales con el fin de tratar importantes cuestiones sobre los efectos de la exposición a la energía de radiofrecuencia (RF).

La FDA ha sido un participante líder en el Proyecto Internacional de Campos Electromagnéticos (EMF, por sus siglas en inglés) de la Organización Mundial de la Salud desde su creación en 1996. Un influyente resultado de este trabajo ha sido el desarrollo de una agenda detallada de necesidades de investigación que ha impulsado el establecimiento de nuevos programas de investigaciones en todo el mundo. El proyecto también ha ayudado a desarrollar una serie de documentos de información pública sobre temas del EMF. La FDA y la Asociación de Internet y telecomunicaciones celulares (CTIA, por su sigla en inglés) tienen un acuerdo formal de desarrollo e investigación cooperativa (CRADA, por su sigla en inglés) para investigar la seguridad de los dispositivos inalámbricos. La FDA proporciona la supervisión científica, recibiendo informes de expertos de organizaciones gubernamentales, de la industria y académicas. La investigación patrocinada por la CTIA se realiza por medio de contratos con investigadores independientes. La investigación inicial incluirá tanto estudios de laboratorio como estudios de los usuarios de dispositivos inalámbricos. El CRADA también incluirá una amplia evaluación de las necesidades de investigación adicionales en el contexto de los más recientes desarrollos de investigación del mundo.

#### ¿Cómo puedo averiguar cuánta exposición a la energía de radiofrecuencia puedo recibir al utilizar mi tablet inalámbrica?

Todas las tablets que se venden en los Estados Unidos deben cumplir con los lineamientos de la Comisión federal de comunicaciones (FCC, por sus siglas en inglés) que limitan las exposiciones a la energía de radiofrecuencia (RF). La FCC estableció esos lineamientos asesorada por la FDA y otras dependencias federales de salud y seguridad. El límite de la FCC para la exposición a RF de dispositivos inalámbricos se ha fijado a una tasa de absorción específica (SAR, por su sigla en inglés) de 1,6 vatios por kilogramo (1,6 W/kg). El límite de la FCC es congruente con los estándares de seguridad desarrollados por el Instituto de Ingenieros Eléctricos y Electrónicos (IEEE, por sus siglas en inglés)) y el Consejo Nacional de Protección y Medición de la Radiación (National Council on El límite de exposición toma en consideración la capacidad del cuerpo de eliminar el calor de los tejidos que absorben energía de las tablets inalámbricas y se ha fijado muy por debajo de los niveles que se sabe que tienen algún efecto. Los fabricantes de tablets inalámbricas deben informar a la FCC el nivel de exposición a RF de cada modelo de tablet. El sitio web de la FCC (http://www.fcc.gov/oet/rfsafety) ofrece instrucciones para ubicar el número de certificación de la FCC en su tablet de modo que pueda encontrar el nivel de exposición a RF de su tablet en la lista que aparece en línea.

# 8. ¿Qué ha hecho la FDA para medir la energía de radiofrecuencia que proviene de las tablets inalámbricas?

El Instituto de ingenieros eléctricos y electrónicos (IEEE, por su sigla en inglés) está desarrollando un estándar técnico para la medición de la exposición a la energía de radiofrecuencia (RF) proveniente de los tablets inalámbricas y otros equipos inalámbricos con la participación y el liderazgo de científicos e ingenieros de la FDA. El estándar denominado "Práctica recomendada para determinar la tasa de absorción específica (SAR) pico en el cuerpo humano debido a los dispositivos de comunicación inalámbrica: técnicas experimentales" establece la primera metodología coherente de pruebas para medir la tasa a la cual se depositan las RF en la cabeza y cuerpo de los usuarios de tablets inalámbricas. El método de prueba utiliza un modelo de la cabeza y el cuerpo humano que simula sus tejidos. Se espera que la metodología de pruebas de SAR estandarizada meiore notablemente la coherencia de las mediciones realizadas en distintos laboratorios con la misma tablet. La SAR es la medición de la cantidad de energía que absorben los tejidos, ya sea de todo el cuerpo o de una pequeña parte de él. Se mide en vatios/kg (o milivatios/g)

de materia. Esta medición se emplea para determinar si una tablet inalámbrica cumple con los lineamientos de seguridad.

#### 9. ¿Qué medidas puedo tomar para reducir mi exposición a la energía de radiofrecuencia de mi tablet inalámbrica?

Si estos productos presentan un riesgo, algo que en este momento no sabemos que ocurra, probablemente es muy pequeño. Sin embargo, si le preocupa evitar incluso los riesgos potenciales, puede seguir unos pasos sencillos para reducir al mínimo su exposición a la energía de radiofrecuencia (RF). Dado que el tiempo es un factor clave en la cantidad de exposición que una persona puede recibir, la reducción del tiempo dedicado al uso de tablets inalámbricas reducirá la exposición a la RF. Si debe mantener conversaciones prolongadas mediante dispositivos inalámbricos todos los días, puede aumentar la distancia entre su cuerpo y la fuente de la RF, dado que el nivel de exposición disminuye drásticamente con la distancia. Por ejemplo, puede usar un auricular y llevar la tablet inalámbrica lejos del cuerpo o usar dispositivos inalámbricos conectados a una antena remota. Nuevamente, los datos científicos no demuestran que las tablets inalámbricas son dañinos. Pero si le preocupa la exposición a RF de estos productos, puede tomar medidas como las mencionadas anteriormente para reducir la exposición a RF proveniente del uso de tablets inalámbricas.

#### 10. ¿Qué hay del uso de tablets inalámbricas por parte de los niños?

La evidencia científica no muestra ningún peligro para los usuarios de tablets inalámbricas, incluidos niños y adolescentes. Si desea tomar medidas para reducir la exposición a la energía de radiofrecuencia (RF), las medidas mencionadas anteriormente se aplican a los niños y adolescentes que utilizan tablets inalámbricas. Reducir el tiempo de uso de tablets inalámbricas y aumentar la distancia entre el usuario y la fuente de RF disminuye la exposición a la RF.

Algunos grupos patrocinados por otros gobiernos nacionales han aconsejado desalentar completamente el uso de dispositivos inalámbricos por parte de los niños. Por ejemplo, el gobierno del Reino Unido distribuyó volantes con una recomendación así en diciembre de 2000. Observaron que no hay evidencias que indiquen que utilizar un dispositivo inalámbrico cause tumores cerebrales u otros efectos dañinos. Su recomendación para que se limitara el uso de dispositivos inalámbricos por parte de los niños era estrictamente preventiva, no estaba basada en ninguna evidencia científica de que exista un riesgo para la salud.

# 11. ¿Qué hay de la interferencia de los dispositivos de comunicaciones inalámbricos con los equipos médicos?

La energía de radiofrecuencia (RF) proveniente de los dispositivos de comunicaciones inalámbricos puede interactuar con los dispositivos electrónicos. Por este motivo, la FDA colaboró con el desarrollo de un método de prueba detallado para medir la interferencia electromagnética (EMI, por su sigla en inglés) de los dispositivos inalámbricos en los marcapasos implantados y los desfibriladores. El método de prueba ahora es parte de un estándar patrocinado por la Asociación para el avance de la instrumentación médica (AAMI, por sus siglas en inglés). La versión final, un esfuerzo conjunto de la FDA, los fabricantes de dispositivos médicos y muchos otros grupos, se finalizó a fines de 2000. Este estándar permitirá a los fabricantes asegurarse de que los marcapasos y los desfibriladores estén a salvo de la EMI de los dispositivos de comunicaciones inalámbricos.

La FDA ha probado audífonos para determinar si reciben interferencia de los dispositivos inalámbricos manuales y ha ayudado a desarrollar un estándar voluntario patrocinado por el Instituto de ingenieros eléctricos y electrónicos (IEEE, por su sigla en inglés). Este estándar especifica los métodos de prueba y los requisitos de desempeño de los audífonos y los dispositivos de comunicaciones inalámbricos con el fin de que no se produzca ninguna interferencia cuando una persona utilice un dispositivo "compatible" y un audífono "compatible" al mismo tiempo. Este estándar fue aprobado por la IEEE en 2000.

La FDA continúa supervisando el uso de los dispositivos de comunicaciones inalámbricos para detectar posibles interacciones con otros dispositivos médicos. Si se determinara que se presenta una interferencia dañina, la FDA realizará las pruebas necesarias para evaluar la interferencia y trabajará para resolver el problema.

### 12. ¿Dónde puedo hallar información adicional?

Para obtener información adicional, por favor consulte los recursos siguientes:

Programa de seguridad de RF de la Comisión Federal de Comunicaciones (FCC)

(http://www.fcc.gov/oet/rfsafety)

La Comisión Internacional de la Protección contra la Radiación no Ionizante (http://www.icnirp.de)

El Proyecto Internacional EMF de la Organización Mundial de la Salud (http://www.who.int/emf)

La Junta Nacional de Protección Radiológica (R.U.)

(http://www.hpa.org.uk/radiation/)

## Manejo

Compruebe las leyes y los reglamentos correspondientes al uso de teléfonos inalámbricos en las áreas donde usted maneja y obedézcalos siempre. Además, si usa el teléfono mientras maneja, tenga en cuenta lo siguiente:

- · Preste toda su atención al manejo, manejar con seguridad es su primera responsabilidad.
- $\cdot\,$  Use la operación de manos libres, si la tiene.
- Salga del camino y estaciónese antes de realizar o recibir una llamada si las condiciones de manejo o la ley así lo demandan.

## 10 Consejos de Seguridad para Conductores

Un teléfono inalámbrico le ofrece la extraordinaria capacidad de comunicarse por voz prácticamente en cualquier lugar y a cualquier hora. Las ventajas de los teléfonos inalámbricos van acompañadas de una gran responsabilidad por parte de los conductores. Cuando conduzca un coche, la conducción es su primera responsabilidad. Cuando utilice un teléfono inalámbrico y esté al volante, sea sensato y tenga presente los siguientes consejos:

- Conozca su teléfono inalámbrico y sus funciones, como la marcación rápida y la rellamada. Lea el manual de instrucciones con atención y aprenda a sacar partido de las valiosas funciones que ofrecen la mayoría de teléfonos, entre las que se incluyen la rellamada automática y la memoria. Asimismo, memorice el teclado del teléfono para que pueda utilizar la función de marcación rápida sin dejar de prestar atención a la carretera.
- 2. Cuando esté disponible, utilice un dispositivo de manos libres. Varios accesorios para teléfonos inalámbricos con manos libres están a su disposición actualmente. Tanto si elige un dispositivo montado e instalado para su teléfono inalámbrico como si utiliza un accesorio para teléfono con altavoz, saque partido de estos dispositivos si están a su disposición.
- 3. Coloque el teléfono inalámbrico en un lugar donde pueda alcanzarlo fácilmente. Asegúrese de que coloca el teléfono inalámbrico en un lugar de fácil alcance y donde pueda utilizarlo sin perder de vista la carretera. Si recibe una llamada en un momento inoportuno, si es posible, dejeque el buzón de voz conteste en su lugar.
- 4. Termine las conversaciones que se produzcan en condiciones o situaciones de conducción peligrosa. Comunique a la persona con la que está hablando que está conduciendo; si fuera necesario, termine la llamada en situaciones de tráfico denso o en las que las condiciones climatológicas comporten un peligro para la conducción. La lluvia, el aguanieve, la nieve y el hielo pueden ser peligrosos, así como un tráfico denso. Como conductor, su principal responsabilidad es prestar atención a la carretera.

- 5. No tome notas ni busque números de teléfono mientras conduce. Si está leyendo una agenda o una tarjeta de visita, así como si está escribiendo una lista de "tareas por hacer" mientras conduce, no está viendo lo que está haciendo. Es de sentido común:no se ponga en una situación peligrosa porque esté leyendo o escribiendo y no esté prestando atención a la carretera o a los vehículos cercanos.
- 6. Marque con cuidado y observe el tráfico; si es posible, realice las llamadas cuando no esté circulando o antes de ponerse en circulación. Intente planificar sus llamadas antes de iniciar el viaje o intente que éstas coincidan con los momentos en los que esté parado en una señal de Stop, en un semáforo en rojo o en cualquier otra situación en la que deba detenerse. Si necesita marcar mientras conduce, siga este sencillo consejo: marque unos cuantos números, compruebe la carretera y los espejos y, a continuación, siga marcando.
- 7. No mantenga conversaciones conflictivas o de gran carga emocional que puedan distraerle. Este tipo de conversaciones debe evitarse a toda costa, ya que le distraen e incluso le pueden poner en peligro cuando está al volante. Asegúrese de que la gente con la que está hablando sabe que está conduciendo y, si fuera necesario, termine aquellas conversaciones que puedan distraer su atención de la carretera.
- 8. Utilice el teléfono inalámbrico para pedir ayuda. Un teléfono inalámbrico es una de las mejores herramientas que posee para protegerse a usted y proteger a su familia en situaciones peligrosas; con el teléfono a su lado, sólo tres números le separarán de la ayuda necesaria. Marque el 911 u otro número de emergencia local en caso de incendio, accidente de tráfico, peligro en la carretera o emergencia médica. ¡Recuerde que es una llamada gratuita para su teléfono inalámbrico!
- 9. Utilice el teléfono inalámbrico para ayudar a otras personas en situaciones de emergencia. Un teléfono inalámbrico le ofrece la oportunidad perfecta para ser un "buen samaritano" en su comunidad. Si presencia un accidente de circulación, un delito o cualquier otra emergencia grave en la que haya vidas en peligro, llame al 911 o a otro número de emergencia local, ya que también le gustaría que otros lo hicieran por usted.

10. Llame al servicio de asistencia en carretera o a un número de asistencia especial para situaciones que no sean de emergencia si fuera necesario. Durante la conducción encontrará situaciones que precisen de atención, pero no serán lo bastante urgentes como para llamar a los servicios de emergencia. Sin embargo, puede utilizar el teléfono inalámbrico para echar una mano. Si ve un vehículo averiado que no supone un peligro, una señal de tráfico rota, un accidente de tráfico de poca importancia en la que no parece haber heridos o un vehículo robado, llame al servicio de asistencia en carretera o a otro número de asistencia especial para situaciones que no sean de emergencia.

Los consejos anteriores se proporcionan a modo de lineamientos generales. Antes de decidir si va a usar su dispositivo móvil mientras maneja un vehículo, se recomienda que consulte las leyes u otras reglamentaciones locales de la jurisdicción aplicables respecto de dicho uso. Es posible que dichas leyes u otras reglamentaciones restrinjan la manera en que un conductor puede usar su teléfono mientras maneja un vehículo.

| ••••• | <br>• • • • • • • • • • • • • • • • | <br>      | •••••  |
|-------|-------------------------------------|-----------|--------|
| ••••• | <br>                                | <br>      |        |
| ••••• | <br>                                | <br>      |        |
| ••••• | <br>                                | <br>      | •••••• |
| ••••• | <br>                                | <br>      | •••••• |
| ••••• | <br>                                | <br>      | •••••• |
| ••••• | <br>                                | <br>      | •••••• |
| ••••• | <br>                                | <br>      | •••••• |
| ••••• | <br>                                | <br>••••• | •••••• |
| ••••• | <br>                                | <br>      | •••••• |
|       | <br>                                | <br>      |        |
|       | <br>                                | <br>      | •••••  |
|       | <br>                                | <br>      |        |
|       | <br>                                | <br>      |        |
|       | <br>                                | <br>      |        |
| ••••• | <br>                                | <br>      |        |
| ••••• | <br>                                | <br>      |        |
| ••••• | <br>                                | <br>      |        |
| ••••• | <br>                                | <br>      |        |
| ••••• | <br>                                | <br>      |        |
|       | <br>                                | <br>      |        |
|       | <br>                                | <br>      |        |
|       | <br>                                | <br>      |        |
|       | <br>                                | <br>      |        |

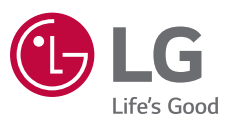